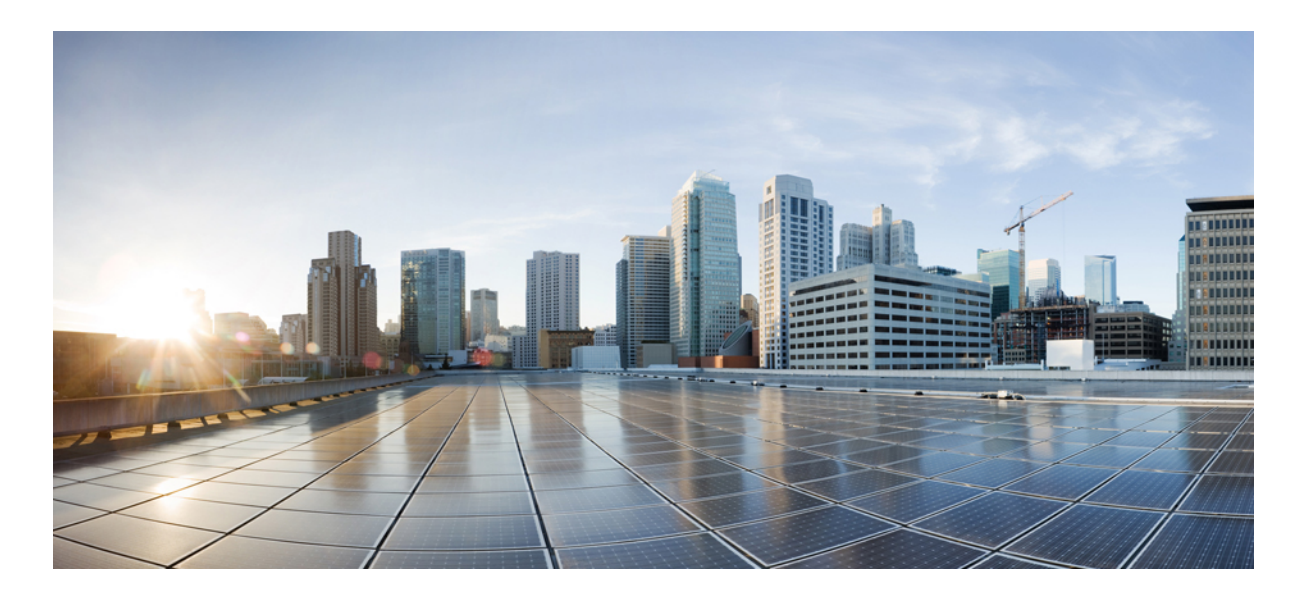

# **Cisco Nexus 1000V InterCloud Security Configuration Guide, Release** 5.2(1)IC1(1.2)

First Published: October 11, 2013

#### **Americas Headquarters**

Cisco Systems, Inc. 170 West Tasman Drive San Jose, CA 95134-1706 USA http://www.cisco.com Tel: 408 526-4000 800 553-NETS (6387) Fax: 408 527-0883

Text Part Number: OL-30324-01

THE SPECIFICATIONS AND INFORMATION REGARDING THE PRODUCTS IN THIS MANUAL ARE SUBJECT TO CHANGE WITHOUT NOTICE. ALL STATEMENTS, INFORMATION, AND RECOMMENDATIONS IN THIS MANUAL ARE BELIEVED TO BE ACCURATE BUT ARE PRESENTED WITHOUT WARRANTY OF ANY KIND, EXPRESS OR IMPLIED. USERS MUST TAKE FULL RESPONSIBILITY FOR THEIR APPLICATION OF ANY PRODUCTS.

THE SOFTWARE LICENSE AND LIMITED WARRANTY FOR THE ACCOMPANYING PRODUCT ARE SET FORTH IN THE INFORMATION PACKET THAT SHIPPED WITH THE PRODUCT AND ARE INCORPORATED HEREIN BY THIS REFERENCE. IF YOU ARE UNABLE TO LOCATE THE SOFTWARE LICENSE OR LIMITED WARRANTY, CONTACT YOUR CISCO REPRESENTATIVE FOR A COPY.

The Cisco implementation of TCP header compression is an adaptation of a program developed by the University of California, Berkeley (UCB) as part of UCB's public domain version of the UNIX operating system. All rights reserved. Copyright © 1981, Regents of the University of California.

NOTWITHSTANDING ANY OTHER WARRANTY HEREIN, ALL DOCUMENT FILES AND SOFTWARE OF THESE SUPPLIERS ARE PROVIDED "AS IS" WITH ALL FAULTS. CISCO AND THE ABOVE-NAMED SUPPLIERS DISCLAIM ALL WARRANTIES, EXPRESSED OR IMPLIED, INCLUDING, WITHOUT LIMITATION, THOSE OF MERCHANTABILITY, FITNESS FOR A PARTICULAR PURPOSE AND NONINFRINGEMENT OR ARISING FROM A COURSE OF DEALING, USAGE, OR TRADE PRACTICE.

IN NO EVENT SHALL CISCO OR ITS SUPPLIERS BE LIABLE FOR ANY INDIRECT, SPECIAL, CONSEQUENTIAL, OR INCIDENTAL DAMAGES, INCLUDING, WITHOUT LIMITATION, LOST PROFITS OR LOSS OR DAMAGE TO DATA ARISING OUT OF THE USE OR INABILITY TO USE THIS MANUAL, EVEN IF CISCO OR ITS SUPPLIERS HAVE BEEN ADVISED OF THE POSSIBILITY OF SUCH DAMAGES.

Any Internet Protocol (IP) addresses and phone numbers used in this document are not intended to be actual addresses and phone numbers. Any examples, command display output, network topology diagrams, and other figures included in the document are shown for illustrative purposes only. Any use of actual IP addresses or phone numbers in illustrative content is unintentional and coincidental.

Cisco and the Cisco logo are trademarks or registered trademarks of Cisco and/or its affiliates in the U.S. and other countries. To view a list of Cisco trademarks, go to this URL: http:// WWW.cisco.com/go/trademarks. Third-party trademarks mentioned are the property of their respective owners. The use of the word partner does not imply a partnership relationship between Cisco and any other company. (1110R)

© 2013 Cisco Systems, Inc. All rights reserved.

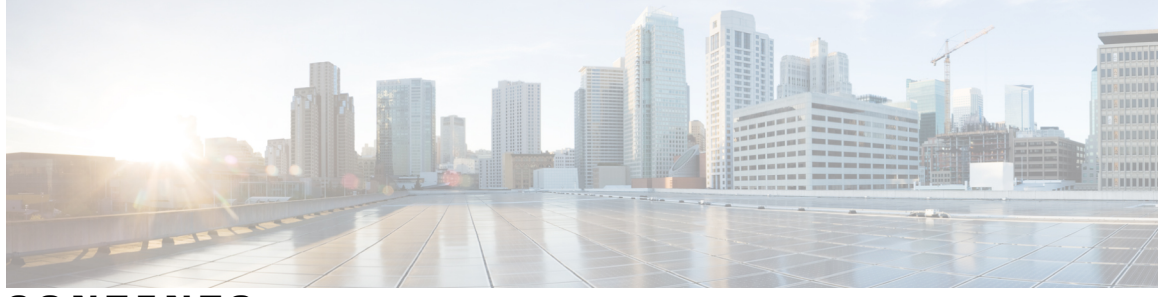

### CONTENTS

| Preface   | Preface ix                                                   |  |  |  |
|-----------|--------------------------------------------------------------|--|--|--|
|           | Audience ix                                                  |  |  |  |
|           | Document Conventions ix                                      |  |  |  |
|           | Related Documentation for Cisco Nexus 1000V InterCloud xi    |  |  |  |
|           | Documentation Feedback xi                                    |  |  |  |
|           | Obtaining Documentation and Submitting a Service Request xii |  |  |  |
| CHAPTER 1 | -<br>New and Changed Information 1                           |  |  |  |
|           | New and Changed Information 1                                |  |  |  |
| CHAPTER 2 | -<br>Overview 3                                              |  |  |  |
|           | User Accounts 3                                              |  |  |  |
|           | Authentication, Authorization, and Accounting 3              |  |  |  |
|           | RADIUS Security Protocol 4                                   |  |  |  |
|           | TACACS+ Security Protocol 4                                  |  |  |  |
|           | SSH 4                                                        |  |  |  |
|           | Telnet 4                                                     |  |  |  |
|           | Access Control Lists 5                                       |  |  |  |
| CHAPTER 3 | -<br>Managing User Accounts 7                                |  |  |  |
|           | Information About User Accounts 7                            |  |  |  |
|           | Role 7                                                       |  |  |  |
|           | Username 8                                                   |  |  |  |
|           | Password 8                                                   |  |  |  |
|           | Check of Password Strength 9                                 |  |  |  |
|           | Expiration Date 9                                            |  |  |  |
|           | Guidelines and Limitations for Creating User Accounts 9      |  |  |  |

|   | Guidelines for Creating User Accounts 10                     |
|---|--------------------------------------------------------------|
|   | Default Settings for User Access 10                          |
|   | Configuring User Access 11                                   |
|   | Enabling the Check of Password Strength <b>11</b>            |
|   | Disabling the Check of Password Strength 12                  |
|   | Creating a User Account 12                                   |
|   | Creating a Role 14                                           |
|   | Creating a Feature Group <b>16</b>                           |
|   | Configuring Interface Access 17                              |
|   | Configuring VLAN Access 18                                   |
|   | Verifying the User Access Configuration 19                   |
|   | Configuration Examples 19                                    |
|   | Configuration Example for Creating a Feature Group <b>19</b> |
|   | Configuration Example for Creating a Role <b>19</b>          |
|   | MIBs 20                                                      |
|   | Feature History for User Accounts 20                         |
| 4 | Configuring AAA 21                                           |
|   | Information about AAA <b>21</b>                              |
|   | AAA Security Services <b>21</b>                              |
|   | Authentication 22                                            |
|   | Authorization 23                                             |
|   | Accounting 24                                                |
|   | AAA Server Groups 24                                         |
|   | Prerequisites for AAA 24                                     |
|   | Guidelines and Limitations 24                                |
|   | AAA Default Settings 24                                      |
|   | Configuring AAA <b>25</b>                                    |

Configuring a Login Authentication Method **25** 

Enabling Login Authentication Failure Messages 26

Verifying the AAA Configuration 27

Configuration Examples for AAA 28

Feature History for AAA 28

### CHAPTER 5 Configuring RADIUS 29

CHAPTER

Information About RADIUS 29 **RADIUS Network Environments** 29 RADIUS Operation 30 **RADIUS Server Monitoring 30** Vendor-Specific Attributes 31 Prerequisites for RADIUS 32 Guidelines and Limitations 32 Default Settings 32 Configuring RADIUS Servers 33 Configuring RADIUS Server Hosts 33 Configuring the Global RADIUS Key 34 Configuring a RADIUS Server Key 35 Configuring RADIUS Server Groups 36 Enabling RADIUS Server Directed Requests 38 Setting the Global Timeout for All RADIUS Servers 39 Configuring a Global Retry Count for All RADIUS Servers 39 Setting the Timeout Interval for a Single RADIUS Server 40 Configuring Retries for a Single RADIUS Server 41 Configuring a RADIUS Accounting Server 42 Configuring a RADIUS Authentication Server 43 Configuring Periodic RADIUS Server Monitoring 44 Configuring the Global Dead-Time Interval 46 Manually Monitoring RADIUS Servers or Groups 46 Verifying the RADIUS Configuration 47 Displaying RADIUS Server Statistics 47 Configuration Example for RADIUS 48 Feature History for RADIUS 48 **Configuring TACACS+ 49** 

Information About TACACS+ 49 TACACS+ Operation for User Login 49 Default TACACS+ Server Encryption Type and Preshared Key 50 TACACS+ Server Monitoring 50 Vendor-Specific Attributes 51 Cisco VSA Format 51

CHAPTER 6

Prerequisites for TACACS+ 52 Guidelines and Limitations for TACACS+ 52 Default Settings for TACACS+ 52 Configuring TACACS+ 53 Enabling or Disabling TACACS+ 56 Configuring Shared Keys 57 Configuring a TACACS+ Server Host 59 Configuring a TACACS+ Server Group 60 Enabling TACACS+ Server Directed Requests 62 Setting the TACACS+ Global Timeout Interval 63 Setting a Timeout Interval for an Individual TACACS+ Host 64 Configuring the TCP Port for a TACACS+ Host 65 Configuring Monitoring for a TACACS+ Host 66 Configuring the TACACS+ Global Dead-Time Interval 68 Displaying Statistics for a TACACS+ Host 69 Configuration Example for TACACS+ 69 Feature History for TACACS+ 70

#### CHAPTER 7

#### Configuring SSH 71

Information about SSH 71 SSH Server 71 SSH Client 71 SSH Server Keys 72 Prerequisites for SSH 72 Guidelines and Limitations for SSH 72 Default Settings 73 Configuring SSH 73 Generating SSH Server Keys 73 Configuring a User Account with a Public Key 74 Configuring an OpenSSH Key **75** Configuring IETF or PEM Keys 76 Starting SSH Sessions 78 Clearing SSH Hosts 78 Disabling the SSH Server 79 Deleting SSH Server Keys 79

Clearing SSH Sessions 81 Verifying the SSH Configuration 82 Configuration Example for SSH 82 Feature History for SSH 83 **Configuring Telnet 85** CHAPTER 8 Information About the Telnet Server 85 Prerequisites for Telnet 85 Guidelines and Limitations for Telnet 85 Default Setting for Telnet 86 Configuring Telnet 86 Enabling the Telnet Server 86 Starting an IP Telnet Session to a Remote Device 87 Clearing Telnet Sessions 87 Verifying the Telnet Configuration 88 Feature History for Telnet 89 **Configuring IP ACLs 91** CHAPTER 9 Information About ACLs 91 ACL Types and Applications 91 Order of ACL Application 92 Rules 92 Source and Destination 92 Protocols 92 Implicit Rules 92 Additional Filtering Options 93 Sequence Numbers 93 Statistics 94 Prerequisites for IP ACLs 94 Guidelines and Limitations for IP ACLs 94 Default Settings for IP ACLs 94 Configuring IP ACLs 95 Creating an IP ACL 95 Changing an IP ACL 96 Removing an IP ACL 97

Changing Sequence Numbers in an IP ACL Adding an IP ACL to a Port Profile Verifying the IP ACL Configuration Monitoring IP ACLs Feature History for IP ACLs 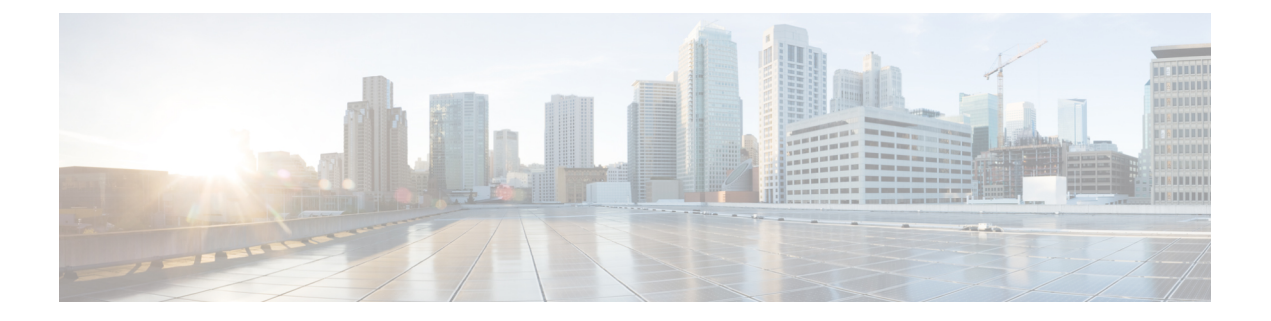

## Preface

This preface contains the following sections:

- Audience, page ix
- Document Conventions, page ix
- Related Documentation for Cisco Nexus 1000V InterCloud, page xi
- Documentation Feedback, page xi
- Obtaining Documentation and Submitting a Service Request, page xii

### Audience

This publication is for network administrators who configure and maintain Cisco Nexus devices. This guide is for network and server administrators with the following experience and knowledge:

- An understanding of virtualization
- Using Virtual Machine Manager (VMM) software to create a virtual machine and configure a VMware vSwitch
- Ability to create an account on provider cloud such as Amazon Web Services (AWS).
- Knowledge of VMware vNetwork Distributed Switch is not required.

## **Document Conventions**

Command descriptions use the following conventions:

| Convention | Description                                                                      |  |
|------------|----------------------------------------------------------------------------------|--|
| bold       | Bold text indicates the commands and keywords that you enter literally as shown. |  |
| Italic     | Italic text indicates arguments for which the user supplies the values.          |  |

| Convention     | Description                                                                                                    |
|----------------|----------------------------------------------------------------------------------------------------|
| [x]            | Square brackets enclose an optional element (keyword or argument).                                                                                                    |
| [x   y]        | Square brackets enclosing keywords or arguments separated by a vertical bar indicate an optional choice.                                                                                                    |
| $\{x \mid y\}$ | Braces enclosing keywords or arguments separated by a vertical bar indicate a required choice.                                                                                                    |
| [x {y   z}]    | Nested set of square brackets or braces indicate optional or required<br>choices within optional or required elements. Braces and a vertical bar<br>within square brackets indicate a required choice within an optional<br>element. |
| variable       | Indicates a variable for which you supply values, in context where italics cannot be used.                                                                                                    |
| string         | A nonquoted set of characters. Do not use quotation marks around the string or the string will include the quotation marks.                                                                                                    |

Examples use the following conventions:

| Convention           | Description                                                                                               |
|----------------------|----------------------------------------------------------------------------------------------------|
| screen font          | Terminal sessions and information the switch displays are in screen font.                                 |
| boldface screen font | Information you must enter is in boldface screen font.                                                    |
| italic screen font   | Arguments for which you supply values are in italic screen font.                                          |
| <>                   | Nonprinting characters, such as passwords, are in angle brackets.                                         |
| []                   | Default responses to system prompts are in square brackets.                                               |
| !,#                  | An exclamation point (!) or a pound sign (#) at the beginning of a line of code indicates a comment line. |

This document uses the following conventions:

Note

Means *reader take note*. Notes contain helpful suggestions or references to material not covered in the manual.

 $\triangle$ Caution

Means *reader be careful*. In this situation, you might do something that could result in equipment damage or loss of data.

## **Related Documentation for Cisco Nexus 1000V InterCloud**

This section lists the documents used with the Cisco Nexus 1000V InterCloud and available on Cisco.com at the following URL:

http://www.cisco.com/en/US/partner/products/ps12904/tsd\_products\_support\_series\_home.html

#### **General Information**

Cisco Nexus 1000V InterCloud Release Notes

#### **Install and Upgrade**

Cisco Nexus 1000V InterCloud Installation Guide

#### **Configuration Guides**

Cisco Nexus 1000V InterCloud License Configuration Guide Cisco Nexus 1000V InterCloud High Availability and Redundancy Configuration Guide Cisco Nexus 1000V InterCloud Interface Configuration Guide Cisco Nexus 1000V InterCloud Layer 2 Configuration Guide Cisco Nexus 1000V InterCloud Port Profile Configuration Guide Cisco Nexus 1000V InterCloud Security Configuration Guide Cisco Nexus 1000V InterCloud System Management Configuration Guide

#### **Reference Guides**

Cisco Nexus 1000V InterCloud Command Reference Cisco Nexus 1000V InterCloud Verified Scalability Reference Cisco Nexus 1000V MIB Quick Reference

#### **Troubleshooting and Alerts**

Cisco Nexus 1000V Password Recovery Procedure

#### **Cisco Nexus 1000V Documentation**

*Cisco Nexus 1000V for VMware vSphere Documentation* http://www.cisco.com/en/US/products/ps9902/tsd\_products\_support\_series\_home.html

#### **Cisco Prime Network Services Controller Documentation**

http://www.cisco.com/en/US/products/ps13213/tsd\_products\_support\_series\_home.html

## **Documentation Feedback**

To provide technical feedback on this document, or to report an error or omission, please send your comments to nexus1k-docfeedback@cisco.com. We appreciate your feedback.

## **Obtaining Documentation and Submitting a Service Request**

For information on obtaining documentation, submitting a service request, and gathering additional information, see the monthly *What's New in Cisco Product Documentation*, which also lists all new and revised Cisco technical documentation, at:

http://www.cisco.com/en/US/docs/general/whatsnew/whatsnew.html

Subscribe to the *What's New in Cisco Product Documentation* as a Really Simple Syndication (RSS) feed and set content to be delivered directly to your desktop using a reader application. The RSS feeds are a free service and Cisco currently supports RSS version 2.0.

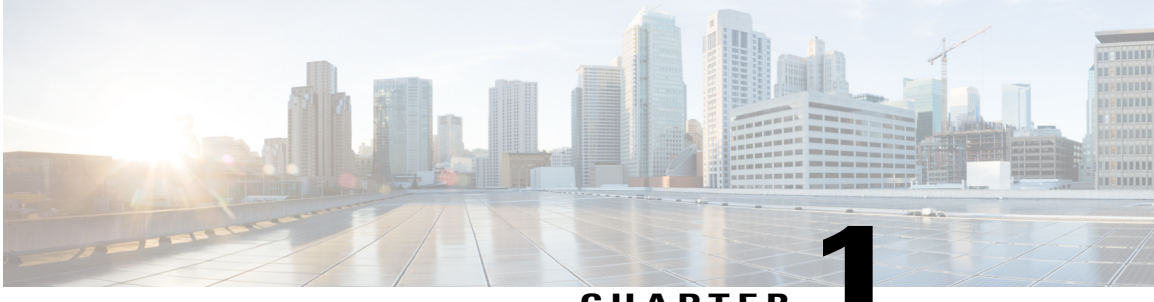

CHAPTER

## **New and Changed Information**

This chapter contains the following sections:

• New and Changed Information, page 1

## **New and Changed Information**

This section lists new and changed content in this document by software release.

To find additional information about new features, see the Cisco Nexus 1000V InterCloud Release Notes.

| Feature        | Description                             | Changed in Release | Where Documented                |
|----------------|-----------------------------------------|--------------------|---------------------------------|
| ACL Statistics | Added support<br>for ACL<br>statistics. | 5.2(1)IC1(1.2)     | Configuring IP ACLs, on page 91 |

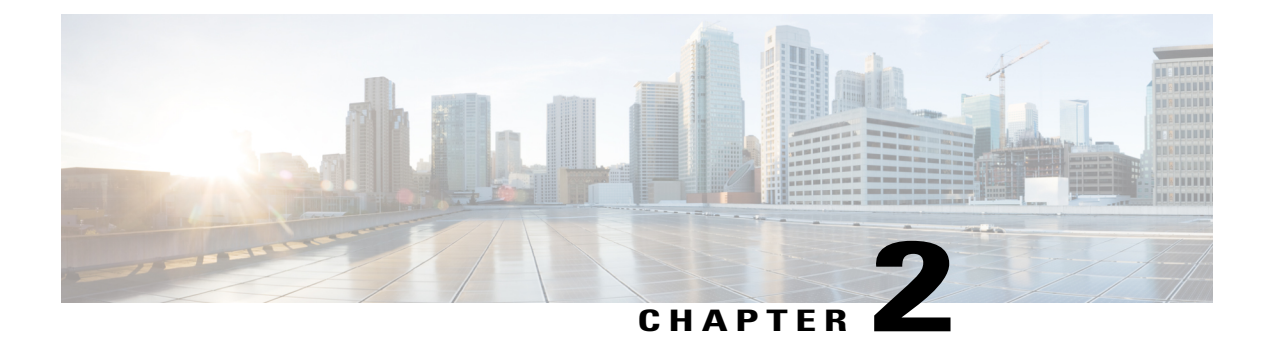

## **Overview**

This chapter contains the following sections:

- User Accounts, page 3
- Authentication, Authorization, and Accounting, page 3
- RADIUS Security Protocol, page 4
- TACACS+ Security Protocol, page 4
- SSH, page 4
- Telnet, page 4
- Access Control Lists, page 5

## **User Accounts**

Access to the Cisco Nexus 1000V is accomplished by setting up user accounts that define the specific actions permitted by each user. You can create up to 256 user accounts. For each user account, you define a role, user name, password, and expiration date.

## Authentication, Authorization, and Accounting

Authentication, Authorization, and Accounting (AAA) is an architectural framework for configuring a set of three independent, consistent, and modular security functions

- Authentication—Provides the method of identifying users, including login and password dialog, challenge
  and response, messaging support, and, depending on the security protocol that you select, encryption.
  Authentication is the way a user is identified prior to being allowed access to the network and network
  services. You configure AAA authentication by defining a named list of authentication methods and
  then applying that list to various interfaces.
- Authorization—Provides the method for remote access control, including one-time authorization or authorization for each service, per-user account list and profile, user group support, and support of IP, IPX, ARA, and Telnet. Remote security servers, such as RADIUS and TACACS+, authorize users for specific rights by associating attribute-value (AV) pairs, which define those rights, with the appropriate

user. AAA authorization works by assembling a set of attributes that describe what the user is authorized to perform. These attributes are compared with the information contained in a database for a given user, and the result is returned to AAA to determine the user's actual capabilities and restrictions.

 Accounting—Provides the method for collecting and sending security server information used for billing, auditing, and reporting, such as user identities, start and stop times, executed commands (such as PPP), number of packets, and number of bytes. Accounting enables you to track the services that users are accessing, as well as the amount of network resources that they are consuming.

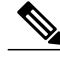

Note

You can configure authentication outside of AAA. However, you must configure AAA if you want to use RADIUS or TACACS+, or if you want to configure a backup authentication method.

## **RADIUS Security Protocol**

AAA establishes communication between your network access server and your RADIUS security server. RADIUS is a distributed client/server system implemented through AAA that secures networks against unauthorized access. In the Cisco implementation, RADIUS clients run on Cisco routers and send authentication requests to a central RADIUS server that contains all user authentication and network service access information.

### **TACACS+** Security Protocol

AAA establishes communication between your network access server and your TACACS+ security server.

TACACS+ is a security application implemented through AAA that provides a centralized validation of users who are attempting to gain access to a router or network access server. TACACS+ services are maintained in a database on a TACACS+ daemon that usually runs on a UNIX or Windows NT workstation. TACACS+ provides separate and modular authentication, authorization, and accounting facilities.

## SSH

You can use the Secure Shell (SSH) server to enable an SSH client to make a secure, encrypted connection to a device. SSH uses strong encryption for authentication. The SSH server can operate with publicly and commercially available SSH clients.

The SSH client works with publicly and commercially available SSH servers.

### Telnet

You can use the Telnet protocol to set up TCP/IP connections to a host. Telnet allows a person at one site to establish a TCP connection to a login server at another site and then passes the keystrokes from one device to the other. Telnet can accept either an IP address or a domain name as the remote device address.

## **Access Control Lists**

### IP ACLs

IP ACLs are ordered sets of rules that you can use to filter traffic based on IPv4 information in the Layer 3 header of packets. Each rule specifies a set of conditions that a packet must satisfy to match the rule. When the Cisco NX-OS software determines that an IP ACL applies to a packet, it tests the packet against the conditions of all rules. The first match determines whether a packet is permitted or denied, or if there is no match, the Cisco NX-OS software applies the applicable default rule. The Cisco NX-OS software continues processing packets that are permitted and drops packets that are denied.

Access Control Lists

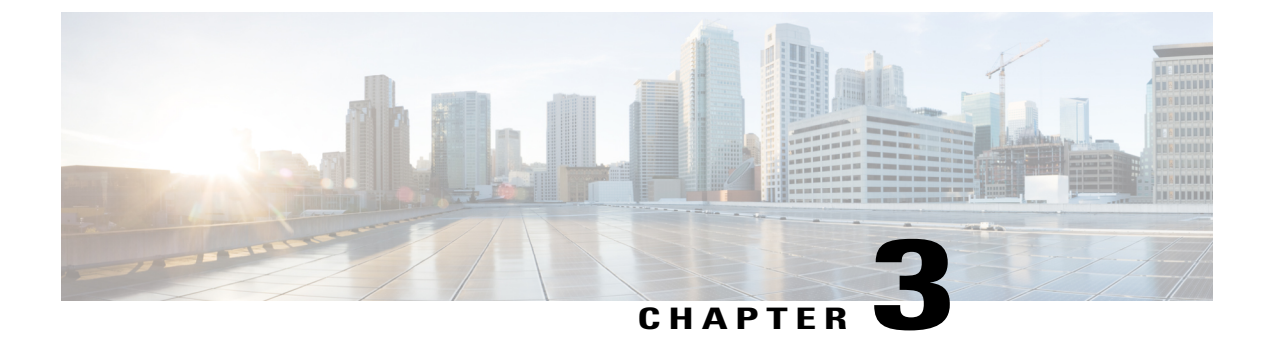

## **Managing User Accounts**

This chapter contains the following sections:

- Information About User Accounts, page 7
- Guidelines and Limitations for Creating User Accounts, page 9
- Guidelines for Creating User Accounts, page 10
- Default Settings for User Access, page 10
- Verifying the User Access Configuration, page 19
- MIBs, page 20
- Feature History for User Accounts, page 20

## **Information About User Accounts**

Access to the Cisco Nexus 1000V is accomplished by setting up user accounts that define the specific actions permitted by each user. You can create up to 256 user accounts. Each user account includes the following criteria:

- Role
- Username
- Password
- Expiration date

### Role

A role is a collection of rules that define the specific actions that can be shared by a group of users. The following broadly defined roles, for example, can be assigned to user accounts. These roles are predefined in the Cisco Nexus 1000V and cannot be modified:

```
role: network-admin
 description: Predefined network admin role has access to all commands
 on the switch
```

|   | Rule                             | Perm                            | Туре                            | Scope         |      | E   | ntity  |    |     |      |
|---|----------------------------------|---------------------------------|---------------------------------|---------------|------|-----|--------|----|-----|------|
|   | 1                                | permit                          | read-write                      |               |      |     |        |    |     |      |
| r | ole: net<br>descript<br>commands | work-open<br>tion: Press on the | rator<br>edefined net<br>switch | work operator | role | has | access | to | all | read |
|   | Rule                             | Perm                            | Туре                            | Scope         |      | Εı  | ntity  |    |     |      |
|   | 1                                | permit                          | read                            |               |      |     |        |    |     |      |

You can create an additional 64 roles that define access for users.

Each user account must be assigned at least one role and can be assigned up to 64 roles.

You can create roles that, by default, permit access to the following commands only. You must add rules to allow users to configure features.

- show
- exit
- end
- configure terminal

### Username

A username identifies an individual user by a unique character string, such as daveGreen. Usernames are case sensitive and can consist of up to 28 alphanumeric characters. A username consisting of all numerals is not allowed. If an all-numeric username exists on an AAA server and is entered during login, the user is not logged in.

### Password

A password is a case-sensitive character string that enables access by a specific user and helps prevent unauthorized access. You can add a user without a password, but they may not be able to access the device. Passwords should be strong so that they cannot be easily guessed for unauthorized access.

The following characters are not permitted in clear text passwords:

- dollar signs (\$)
- spaces
- equal to sign (=)

The following special characters are not permitted at the beginning of the password:

- quotation marks (" or ')
- vertical bars ()
- right angle brackets (>)

The following table lists the characteristics of strong passwords.

#### Table 2: Characteristics of Strong Passwords

| Strong passwords have:    | Strong passwords do not have:          |
|---------------------------|----------------------------------------|
| At least eight characters | Consecutive characters, such as "abcd" |
| Uppercase letters         | Repeating characters, such as "aaabbb" |
| Lowercase letters         | Dictionary words                       |
| Numbers                   | Proper names                           |
| Special characters        |                                        |

Some examples of strong passwords are as follows:

- If2CoM18
- 2004AsdfLkj30
- Cb1955S21

### **Check of Password Strength**

The device checks password strength automatically by default. When you add a username and password, the strength of the password is evaluated. If it is a weak password, the following error message is displayed to notify you:

```
switch# config terminal
switch (config)# username daveGreen password davey
password is weak
Password should contain characters from at least three of the classes:
lower case letters, upper case letters, digits, and special characters
```

Password strength checking can be disabled.

### **Expiration Date**

By default, a user account does not expire. You can, however, explicitly configure an expiration date on which the account will be disabled.

### **Guidelines and Limitations for Creating User Accounts**

- You can create up to 64 roles in addition to the two predefined user roles.
- You can create up to 256 rules in a user role.
- You can create up to 64 feature groups.
- You can add up to 256 users.

- You can assign a maximum of 64 user roles to a user account.
- If you have a user account that has the same name as a remote user account on an AAA server, the user roles for the local user account are applied to the remote user, not the user roles configured on the AAA server.

## **Guidelines for Creating User Accounts**

- You can add up to 256 user accounts
- Changes to user accounts do not take effect until the user logs in and creates a new session.
- Do not use the following words in user accounts. These words are reserved for other purposes

| adm     | gdm      | mtuser   | rpcuser  |
|---------|----------|----------|----------|
| bin     | gopher   | neews    | shutdown |
| daemon  | haltlp   | nobody   | sync     |
| ftp     | mail     | nscd     | sys      |
| ftpuser | mailnull | operator | uucp     |
| games   | man      | rpc      | xfs      |

- You can add a user password as either clear text or encrypted.
  - ° Clear text passwords are encrypted before they are saved to the running configuration.
  - Encrypted passwords are saved to the running configuration without further encryption.
- A user account can have up to 64 roles, but must have at least one role. For more information about roles, Guidelines for Creating User Accounts, on page 10
- If you do not specify a password, the user might not be able to log in
- For information about using SSH public keys instead of passwords, see Configuring an OpenSSH Key, on page 75.

### **Default Settings for User Access**

| Parameters                   | Default          |
|------------------------------|------------------|
| User account password        | Undefined        |
| User account expiration date | None             |
| User account role            | Network-operator |

| Parameters       | Default                       |
|------------------|-------------------------------|
| Interface policy | All interfaces are accessible |
| VLAN policy      | All VLANs are accessible      |

### **Configuring User Access**

### **Enabling the Check of Password Strength**

Use this procedure to enable the Cisco Nexus 1000V to check the strength of passwords to avoid creating weak passwords for user accounts.

Checking password strength is enabled by default. This procedure can be used to enable it again should it become disabled.

#### **Before You Begin**

Before beginning this procedure, you must be logged in to the CLI in EXEC mode.

#### **SUMMARY STEPS**

- 1. switch# configure terminal
- 2. switch(config)# password strength-check
- 3. (Optional) switch(config)# show password strength-check
- 4. (Optional) switch(config)# copy running-config startup-config

#### **DETAILED STEPS**

|        | Command or Action                                       | Purpose                                                                                                    |
|--------|---------------------------------------------------------|----------------------------------------------------------------------------------------------------|
| Step 1 | switch# configure terminal                              | Enters global configuration mode.                                                                                                    |
| Step 2 | switch(config)# password strength-check                 | Enables password-strength checking. The default is enabled.<br>You can disable the checking of password strength by using the no<br>form of this command. |
| Step 3 | <pre>switch(config)# show password strength-check</pre> | (Optional)<br>Displays the configuration for checking password strength.                                                                                  |
| Step 4 | switch(config)# copy running-config<br>startup-config   | (Optional)<br>Saves the change persistently through reboots and restarts by copying<br>the running configuration to the startup configuration.            |

switch# configure terminal switch(config)# password strength-check switch(config)# show password strength-check

Cisco Nexus 1000V InterCloud Security Configuration Guide, Release 5.2(1)IC1(1.2)

Password strength check enabled switch(config)# copy running-config startup-config

### **Disabling the Check of Password Strength**

#### **Before You Begin**

Before beginning this procedure, you must be logged in to the CLI in EXEC mode.

#### **SUMMARY STEPS**

- 1. switch# configure terminal
- 2. switch(config)# no password strength-check
- 3. (Optional) switch(config)# show password strength-check
- 4. (Optional) switch(config)# copy running-config startup-config

#### **DETAILED STEPS**

|        | Command or Action                                     | Purpose                                                                                                    |
|--------|-------------------------------------------------------|----------------------------------------------------------------------------------------------------|
| Step 1 | switch# configure terminal                            | Enters global configuration mode.                                                                                                    |
| Step 2 | switch(config)# no password strength-check            | Disables password-strength checking.<br>The default is enabled.                                                                                |
| Step 3 | switch(config)# show password strength-check          | (Optional)<br>Displays the configuration for checking password strength.                                                                       |
| Step 4 | switch(config)# copy running-config<br>startup-config | (Optional)<br>Saves the change persistently through reboots and restarts by<br>copying the running configuration to the startup configuration. |

```
switch# configure terminal
switch(config)# no password strength-check
switch(config)# show password strength-check
switch(config)# copy running-config startup-config
```

### **Creating a User Account**

#### **Before You Begin**

Before beginning this procedure, you must be logged in to the CLI in EXEC mode.

#### **SUMMARY STEPS**

- **1.** switch# **configure terminal**
- **2.** (Optional) switch(config)# **show role**
- **3.** switch(config)# username name [password [0 | 5] password] [expire date] [role role-name]
- 4. switch(config)# show user-account username
- 5. (Optional) switch(config)# copy running-config startup-config

|        | Command or Action                                                                              | Purpose                                                                                                    |
|--------|------------------------------------------------------------------------------------------------|----------------------------------------------------------------------------------------------------|
| Step 1 | switch# configure terminal                                                                     | Enters global configuration mode.                                                                                                    |
| Step 2 | switch(config)# show role                                                                      | (Optional)<br>Displays the available roles that can be assigned to users.                                                                                                    |
| Step 3 | switch(config)# username name<br>[password [0   5] password] [expire<br>date] [role role-name] | <ul> <li>Creates a user account.</li> <li>The arguments and keywords are as follows: <ul> <li>name—A case-sensitive, alphanumeric character string of up to 28 characters in length.</li> <li>password—The default password is undefined.</li> <li>0 = (the default) Specifies that the password you are entering is in clear text. The Cisco Nexus 1000V encrypts the clear text password before saving it in the running configuration.</li> <li>In the example shown, the password 4Ty18Rnt is encrypted in your running configuration in password 5 format.</li> <li>5 = Specifies that the password you are entering is already in encrypted format. The Cisco Nexus 1000V does not encrypt the password before saving it in the running configuration.</li> <li>User passwords are not displayed in the configuration files.</li> <li>expire date—YYYY-MM-DD. The default is no expiration date.</li> <li>role—You must assign at least one role. You can assign up to 64 roles. The default role is <b>network-operator</b></li> </ul> </li> </ul> |
| Step 4 | switch(config)# show user-account<br>username                                                  | Displays the new user account configuration.                                                                                                    |
| Step 5 | switch(config)# copy running-config<br>startup-config                                          | (Optional)<br>Saves the change persistently through reboots and restarts by copying the running<br>configuration to the startup configuration.                                                                                                    |

```
switch# configure terminal
switch(config)# show role
switch(config)# username NewUser password 4Ty18Rnt
switch(config)# show user-account NewUser
user: NewUser
this user account has no expiry date
roles:network-operator network-admin
switch# copy running-config startup-config
```

### **Creating a Role**

#### **Before You Begin**

- Before beginning this procedure, you must be logged in to the CLI in EXEC mode.
- You can configure up to 64 user roles.
- You can configure up to up to 256 rules for each role.
- You can assign a single role to more than one user.
- The rule number specifies the order in which it is applied, in descending order. For example, if a role has three rules, rule 3 is applied first, rule 2 is applied next, and rule 1 is applied last.
- By default, the user roles that you create allow access only to the show, exit, end, and configure terminal commands. You must add rules to allow users to configure features.

#### **SUMMARY STEPS**

- 1. switch# configure terminal
- 2. switch(config)# role name role-name
- 3. (Optional) switch(config-role)# description description-string
- 4. switch(config-role)# rule number {deny| permit} command command-string
  - switch(config-role)# rule *number* {deny | permit} {read | read-write} Creates one rule to permit or deny all operations.
  - switch(config-role)# rule *number* {deny | permit} {read | read-write} feature *feature-name* Creates a rule for feature access.

Use the show role feature command to display a list of available features.

• switch(config-role)# rule *number* {deny | permit} {read | read-write} feature-group group-name Creates a rule for feature group access.

Use the show role feature-group command to display a list of feature groups.

- 5. Repeat Step 4 to create all needed rules for the specified role.
- 6. (Optional) switch(config-role)# show role
- 7. (Optional) switch(config-role)# copy running-config startup-config

|        | Command or Action                                                                                                    | Purpose                                                                               |
|--------|----------------------------------------------------------------------------------------------------|---------------------------------------------------------------------------------------|
| Step 1 | switch# configure terminal                                                                                                    | Enters global configuration mode.                                                     |
| Step 2 | <pre>switch(config)# role name role-name</pre>                                                                                                    | Names a user role and places you in role configuration mode for that role.            |
|        |                                                                                                    | The <i>role-name</i> is a case-sensitive, alphanumeric string of up to 16 characters. |
| Step 3 | switch(config-role)# description description-string                                                                                                    | (Optional)<br>Configures the role description, which can<br>include spaces.           |
| Step 4 | <pre>switch(config-role)# rule number {deny  permit} command<br/>command-string</pre>                                                                    | Creates a rule to permit or deny a specific command.                                  |
|        | <ul> <li>switch(config-role)# rule number {deny   permit} {read  <br/>read-write}</li> <li>Creates one rule to permit or deny all operations.</li> </ul> | The command you specify can contain spaces and regular expressions.                   |
|        | • switch(config-role)# rule number {deny   permit} {read  <br>read-write} feature feature-name<br>Creates a rule for feature access.                     |                                                                                       |
|        | Use the <b>show role feature</b> command to display a list of available features.                                                                        |                                                                                       |
|        | • switch(config-role)# rule number {deny   permit} {read  <br>read-write} feature-group group-name<br>Creates a rule for feature group access.           |                                                                                       |
|        | Use the <b>show role feature-group</b> command to display a list of feature groups.                                                                      |                                                                                       |
|        | <b>Example:</b><br>This example configures a rule that denies access to the <b>clear users</b> command.                                                  |                                                                                       |
| Step 5 | Repeat Step 4 to create all needed rules for the specified role.                                                                                         |                                                                                       |
| Step 6 | switch(config-role)# show role                                                                                                    | (Optional)<br>Displays the user role configuration.                                   |
| Step 7 | switch(config-role)# copy running-config startup-config                                                                                                  | (Optional)<br>Copies the running configuration to the startup<br>configuration.       |

```
switch# configure terminal
switch(config)# role name UserA
switch(config-role)# description Prohibits use of clear commands
```

```
switch(config-role)# rule 1 deny command clear users
switch(config-role)# rule 2 deny read-write
switch# configure terminal
switch(config)# role name UserA
switch(config-role)# rule 3 permit read feature snmp
switch(config-role)# rule 2 permit read feature dot1x
switch(config-role)# rule 1 deny command clear *
```

### **Creating a Feature Group**

Use this procedure to create and configure a feature group. You can create up to 64 custom feature groups.

#### **Before You Begin**

- Before beginning this procedure, you must be logged in to the CLI in EXEC mode.
- You can create up to 64 custom feature groups.

#### **SUMMARY STEPS**

- 1. switch# configure terminal
- 2. switch(config)# role feature-group name group-name
- 3. switch(config-role-featuregrp)# show role feature
- 4. switch(config-role-featuregrp)# feature feature-name
- 5. (Optional) switch(config-role-featuregrp)# show role feature-group
- 6. (Optional) switch(config-role-featuregrp)# copy running-config startup-config

|        | Command or Action                                                     | Purpose                                                                                                    |
|--------|-----------------------------------------------------------------------|----------------------------------------------------------------------------------------------------|
| Step 1 | switch# configure terminal                                            | Enters global configuration mode.                                                                           |
| Step 2 | switch(config)# role feature-group name<br>group-name                 | Places you into the role feature group configuration mode for the named group.                              |
|        |                                                                       | group-name—A case-sensitive, alphanumeric string of up to 32 characters in length.                          |
| Step 3 | switch(config-role-featuregrp)# show role feature                     | Displays a list of available features for use in defining the feature group.                                |
| Step 4 | switch(config-role-featuregrp)# <b>feature</b><br><i>feature-name</i> | Adds a feature to the feature group.<br>Repeat this step for all features to be added to the feature group. |
| Step 5 | <pre>switch(config-role-featuregrp)# show role feature-group</pre>    | (Optional)<br>Displays the feature group configuration.                                                     |
| Step 6 | switch(config-role-featuregrp)# copy<br>running-config startup-config | (Optional)<br>Copies the running configuration to the startup configuration.                                |

### **Configuring Interface Access**

By default, a role allows access to all interfaces. You modify a role you have already created by denying access to all interfaces, and then permitting access to selected interfaces.

#### **Before You Begin**

Before beginning this procedure you must have done the following:

- Logged in to the CLI in EXEC mode
- Created one or more user roles. In this procedure, you will be modifying a role you have already created.

#### **SUMMARY STEPS**

- 1. switch# configure terminal
- 2. switch(config)# role name *role-name*
- 3. switch(config-role)# interface policy deny
- 4. switch(config-role-interface)# permit interfaceinterface-list
- 5. (Optional) switch(config-role-interface)# show role role-name
- 6. (Optional) switch(config-role-featuregrp)# copy running-config startup-config

|        | Command or Action                                                             | Purpose                                                                                                    |
|--------|-------------------------------------------------------------------------------|----------------------------------------------------------------------------------------------------|
| Step 1 | switch# configure terminal                                                    | Enters global configuration mode.                                                                                                    |
| Step 2 | <pre>switch(config)# role name role-name</pre>                                | Specifies a user role and enters role configuration mode for the named role.                                                                                                    |
| Step 3 | <pre>switch(config-role)# interface policy deny</pre>                         | Enters the interface configuration mode, and denies all interface access for the role.                                                                                                    |
|        |                                                                               | Access to any interface must now be explicitly defined for this role<br>using the <b>permit interface</b> command                                                                          |
| Step 4 | <pre>switch(config-role-interface)# permit interfaceinterface-list</pre>      | Specifies the interface(s) that users assigned to this role can access.<br>Repeat this command to specify all interface lists that users assigned<br>to this role are permitted to access. |
| Step 5 | <pre>switch(config-role-interface)# show role role-name</pre>                 | (Optional)<br>Displays the role configuration.                                                                                                    |
| Step 6 | <pre>switch(config-role-featuregrp)# copy running-config startup-config</pre> | (Optional)<br>Copies the running configuration to the startup configuration.                                                                                                    |

### **Configuring VLAN Access**

By default, access is allowed to all VLANs. In this procedure you will modify a role you have already created by denying access to all VLANs, and then permitting access to selected VLANs.

#### **Before You Begin**

Before beginning this procedure, you must:

- Be logged in to the CLI in EXEC mode.
- Have already created one or more user roles. In this procedure, you will be modifying a role you have already created.

#### **SUMMARY STEPS**

- 1. switch# configure terminal
- 2. switch(config)# role name role-name
- **3.** switch(config-role)# vlan policy deny
- **4**. switch(config-role-vlan)# **permit vlan** *vlan-range*
- 5. (Optional) switch(config-role)# show role *role-name*
- 6. (Optional) switch(config-role)# copy running-config startup-config

|        | Command or Action                                   | Purpose                                                                                            |
|--------|-----------------------------------------------------|----------------------------------------------------------------------------------------------------|
| Step 1 | switch# configure terminal                          | Enters global configuration mode.                                                                  |
| Step 2 | switch(config)# role name role-name                 | Specifies a user role and enters role configuration mode.                                          |
| Step 3 | switch(config-role)# vlan policy deny               | Enters the VLAN configuration mode, and denies all VLAN access for the role.                       |
|        |                                                     | Access to any VLAN must now be explicitly defined for this role using the permit vlan command.     |
| Step 4 | switch(config-role-vlan)# permit vlan               | Specifies the VLANs that users assigned to this role can access.                                   |
|        | vlan-range                                          | Specify a VLAN range by using a dash. For example, 1-9 or 20-30.                                   |
|        |                                                     | Repeat this command to specify all VLANs that users assigned to this role are permitted to access. |
| Step 5 | <pre>switch(config-role)# show role role-name</pre> | (Optional)<br>Displays the role configuration                                                      |
|        |                                                     | role-name is the name you have assigned to the role your created.                                  |
| Step 6 | switch(config-role)# copy running-config            | (Optional)                                                                                         |
|        | startup-config                                      | Copies the running configuration to the startup configuration.                                     |

### Verifying the User Access Configuration

Use one of the following commands to verify the configuration.

| Command                            | Purpose                                                                                                    |
|------------------------------------|----------------------------------------------------------------------------------------------------|
| show role                          | Displays the available user roles and their rules.                                                                                              |
| show role feature                  | Displays a list of available features.                                                                                                    |
| show role feature-group            | Displays a list of available feature groups.                                                                                                    |
| show startup-config security       | Displays the user account configuration in the startup configuration.                                                                           |
| show running-config security [all] | Displays the user account configuration in the running configuration. The <b>all</b> keyword displays the default values for the user accounts. |
| show user-account                  | Displays user account information.                                                                                                    |

### **Configuration Examples**

#### **Configuration Example for Creating a Feature Group**

```
switch# config terminal
switch(config-role)# role feature-group name security-features
switch(config-role)# feature radius
switch(config-role)# feature tacacs
switch(config-role)# feature dot1x
switch(config-role)# feature aaa
switch(config-role)# feature snmp
switch(config-role)# feature acl
switch(config-role)# feature acl
switch(config-role)# feature acl
```

#### **Configuration Example for Creating a Role**

```
switch# config terminal
switch(config)# role name UserA
switch(config-role)# rule 3 permit read feature snmp
switch(config-role)# rule 2 permit read feature dot1x
switch(config-role)# rule 1 deny command clear *
```

## MIBs

| MIBs                  | MIBs Link                                                         |
|-----------------------|-------------------------------------------------------------------|
| CISCO-COMMON-MGMT-MIB | To locate and download MIBs, go to the following URL:             |
|                       | http://www.cisco.com/public/sw-center/netmgmt/cmtk/<br>mibs.shtml |

## **Feature History for User Accounts**

This table includes only the updates for those releases that have resulted in additions or changes to the feature.

| Feature Name  | Releases               | Feature Information          |
|---------------|------------------------|------------------------------|
| User Accounts | Release 5.2(1)IC1(1.1) | This feature was introduced. |

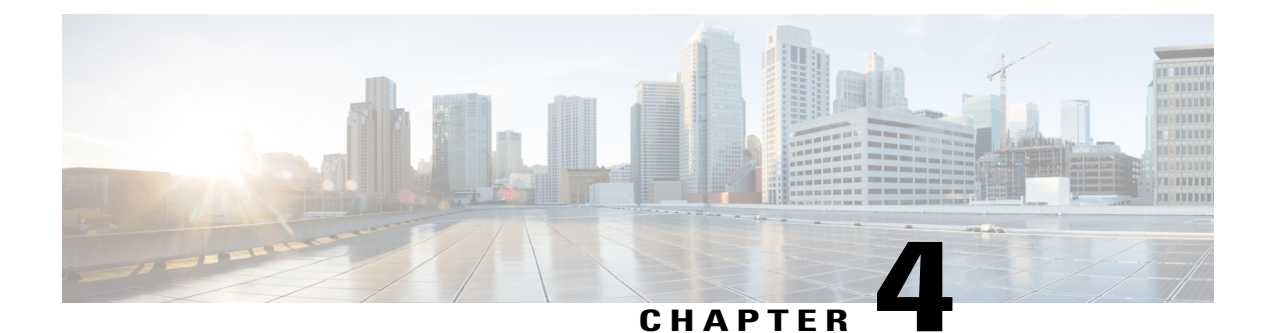

## **Configuring AAA**

This chapter contains the following sections:

- Information about AAA, page 21
- Prerequisites for AAA, page 24
- Guidelines and Limitations, page 24
- AAA Default Settings, page 24
- Configuring AAA, page 25
- Verifying the AAA Configuration, page 27
- Configuration Examples for AAA, page 28
- Feature History for AAA, page 28

## Information about AAA

### **AAA Security Services**

Based on a user ID and password combination, AAA is used to authenticate and authorize users. A key secures communication with AAA servers.

In many circumstances, AAA uses protocols such as RADIUS or TACACS+, to administer its security functions. If your router or access server is acting as a network access server, AAA is the means through which you establish communication between your network access server and your RADIUS or TACACS+, security server.

Although AAA is the primary (and recommended) method for access control, additional features for simple access control are available outside the scope of AAA, such as local username authentication, line password authentication. However, these features do not provide the same degree of access control that is possible by using AAA.

Separate AAA configurations are made for the following services:

• User Telnet or Secure Shell (SSH) login authentication

- Console login authentication
- User management session accounting

| AAA Service Configuration Option | Related Command                  |
|----------------------------------|----------------------------------|
| Telnet or SSH login              | aaa authentication login default |
| Console login                    | aaa authentication login console |

### Authentication

Authentication provides the method of identifying users, including login and password dialog, challenge and response, messaging support, and, depending on the security protocol that you select, encryption. Authentication is the way a user is identified prior to being allowed access to the network and network services. You configure AAA authentication by defining a named list of authentication methods and then applying that list to various interfaces.

Authentication is accomplished as follows:

| Authentication Method           | Description                                                                        |
|---------------------------------|------------------------------------------------------------------------------------|
| Local database                  | Authenticates the following with a local lookup database of usernames or passwords |
|                                 | Console login authentication                                                       |
|                                 | • User login authentication                                                        |
|                                 | • User management session accounting                                               |
| Remote RADIUS or TACACS+ server | Authenticates the following with a local lookup database of usernames or passwords |
|                                 | Console login authentication                                                       |
|                                 | • User login authentication                                                        |
|                                 | • User management session accounting                                               |
| None                            | Authenticates the following with only a username.                                  |
|                                 | Console login authentication                                                       |
|                                 | • User login authentication                                                        |
|                                 | • User management session accounting                                               |

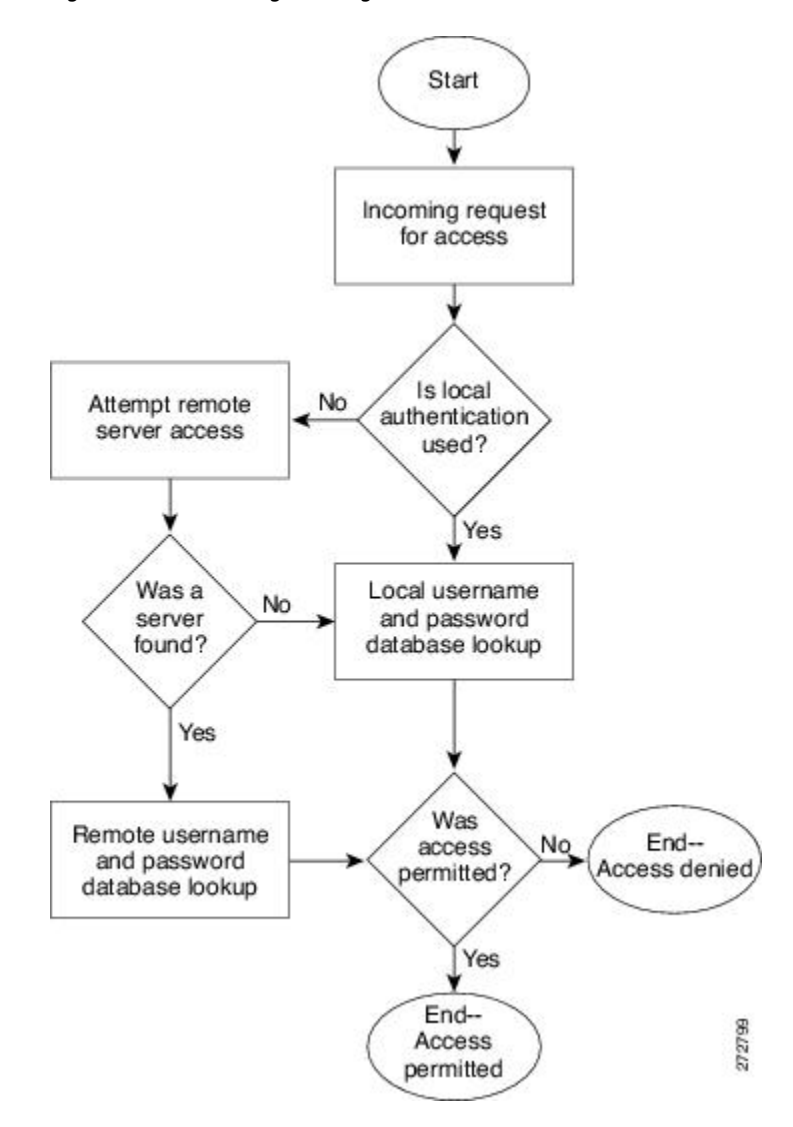

Figure 1: Authenticating User Login

#### Authorization

Authorization restricts the actions that a user is allowed to perform. It provides the method for remote access control, including one-time authorization or authorization for each service, per-user account list and profile, user group support, and support of IP, IPX, ARA, and Telnet.

Remote security servers, such as RADIUS and TACACS+, authorize users for specific rights by associating attribute-value (AV) pairs, which define those rights, with the appropriate user. AAA authorization works by assembling a set of attributes that describe what the user is authorized to perform. These attributes are compared with the information contained in a database for a given user, and the result is returned to AAA to determine the user's actual capabilities and restrictions.

### Accounting

Accounting provides the method for collecting and sending security server information used for billing, auditing, and reporting, such as user identities, start and stop times, executed commands (such as PPP), number of packets, and number of bytes. Accounting enables you to track the services that users are accessing, as well as the amount of network resources that they are consuming.

Accounting tracks and maintains a log of every SVS management session. You can use this information to generate reports for troubleshooting and auditing purposes. You can store accounting logs locally or send them to remote AAA servers.

### **AAA Server Groups**

Remote AAA server groups can provide failovers if one remote AAA server fails to respond, which means that if the first server in the group fails, the next server in the group is tried until a server responds. Multiple server groups can provide failovers for each other in this same way.

If all remote server groups fail, the local database is used for authentication.

## **Prerequisites for AAA**

- At least one TACACS+ or RADIUS server is IP reachable
- The VSM is configured as an AAA server client.
- A shared secret key is configured on the VSM and the remote AAA server.

## **Guidelines and Limitations**

The Cisco Nexus 1000V does not support usernames that have all numeric characters and does not create local usernames that have all numeric characters. If a username that has all numeric characters already exists on an AAA server and is entered during login, the Cisco Nexus 1000V does authenticate the user.

## **AAA Default Settings**

| Parameters                            | Default  |
|---------------------------------------|----------|
| Console authentication method         | local    |
| Default authentication method         | local    |
| Login authentication failure messages | Disabled |
# **Configuring AAA**

## **Configuring a Login Authentication Method**

If authentication is to be done with TACACS+ server group(s), you have already added the group(s).

#### **Before You Begin**

Before beginning this procedure, you must be logged in to the CLI in EXEC mode.

#### **SUMMARY STEPS**

- 1. switch# configure terminal
- 2. switch(config)# aaa authentication login {console | default} {group group-list [none] | local | none}
- 3. switch(config)# exit
- 4. (Optional) switch# show aaa authentication
- 5. (Optional) switch# copy running-config startup-config

|        | Command or Action                                                                                           | Purpose                                                                                                    |
|--------|----------------------------------------------------------------------------------------------------|----------------------------------------------------------------------------------------------------|
| Step 1 | switch# configure terminal                                                                                  | Places you into global configuration mode.                                                                                                    |
| Step 2 | switch(config)# aaa authentication login<br>{console   default} {group group-list<br>[none]   local   none} | <ul> <li>Configures the console or default login authentication method. the keywords and arguments are as follows:</li> <li>group—Authentication is done by server group(s)</li> <li>group-list—List server group names separated by spaces; or none for no authentication.</li> <li>group-list none— No authentication</li> <li>local—The local database is used for authentication.</li> <li>Note Local is the default and is used when no methods are configured or when all the configured methods fail to respond.</li> <li>none—Authentication is done by username.</li> </ul> |
| Step 3 | switch(config)# exit                                                                                        | Exits the global configuration mode and returns you to EXEC mode.                                                                                                    |
| Step 4 | switch# show aaa authentication                                                                             | (Optional)<br>Displays the configured login authentication method.                                                                                                    |
| Step 5 | switch# copy running-config<br>startup-config                                                               | (Optional)<br>Copies the running configuration to the startup configuration.                                                                                                    |

## **Enabling Login Authentication Failure Messages**

Use this procedure to enable the login authentication failure message to display if the remote AAA servers do not respond.

The following is the Login Authentication Failure message:

Remote AAA servers unreachable; local authentication done. Remote AAA servers unreachable; local authentication failed.

#### **Before You Begin**

Before beginning this procedure, you must be logged in to the CLI in EXEC mode.

#### **SUMMARY STEPS**

- 1. switch# configure terminal
- 2. switch(config)# aaa authentication login error-enable
- 3. switch(config)# exit
- 4. (Optional) switch# show aaa authentication login error-enable
- 5. (Optional) switch# copy running-config startup-config

|        | Command or Action                                        | Purpose                                                                      |
|--------|----------------------------------------------------------|------------------------------------------------------------------------------|
| Step 1 | switch# configure terminal                               | Places you into global configuration mode.                                   |
| Step 2 | switch(config)# aaa authentication login<br>error-enable | Enables login authentication failure messages. The default is disabled       |
| Step 3 | switch(config)# exit                                     | Exits global configuration mode and returns you to EXEC mode                 |
| Step 4 | switch# show aaa authentication login<br>error-enable    | (Optional)<br>Displays the login failure message configuration.              |
| Step 5 | switch# copy running-config startup-config               | (Optional)<br>Copies the running configuration to the startup configuration. |

```
switch# configure terminal
switch(config)# aaa authentication login error-enable
switch(config)# exit
switch# show aaa authentication login error-enable
enabled
```

## Verifying the AAA Configuration

Use one of the following commands to verify the configuration:

| Command                                                    | Purpose                                                      |
|------------------------------------------------------------|--------------------------------------------------------------|
| show aaa authentication [login {error-enable  <br>mschap}] | Displays AAA authentication information.                     |
| show aaa groups                                            | Displays the AAA server group configuration.                 |
| show running-config aaa [all]                              | Displays the AAA configuration in the running configuration. |
| show startup-config aaa                                    | Displays the AAA configuration in the startup configuration. |

#### Example: show aaa authentication

```
switch# show aaa authentication login error-enable
disabled
switch#
```

#### Example: show running config aaa

```
switch# show running-config aaa all
version 4.0(1)
aaa authentication login default local
aaa accounting default local
no aaa authentication login error-enable
no aaa authentication login mschap enable
no radius-server directed-request
no snmp-server enable traps aaa server-state-change
no tacacs-server directed-request
switch#
```

#### Example: show startup-config aaa

```
switch# show startup-config aaa
version 4.0(1)
```

# **Configuration Examples for AAA**

The following is an AAA configuration example:

```
aaa authentication login default group tacacs aaa authentication login console group tacacs
```

# **Feature History for AAA**

This table includes only the updates for those releases that have resulted in additions or changes to the feature.

| Feature Name | Releases               | Feature Information          |
|--------------|------------------------|------------------------------|
| AAA          | Release 5.2(1)IC1(1.1) | This feature was introduced. |

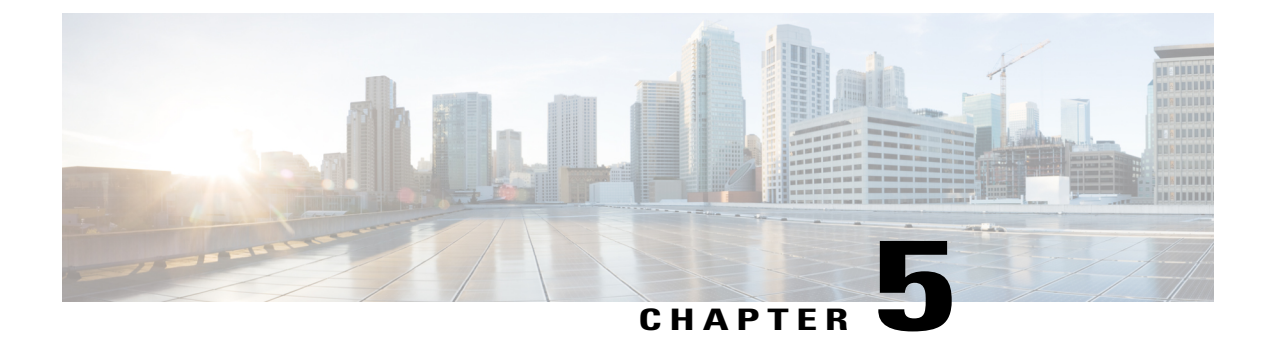

# **Configuring RADIUS**

This chapter describes how to configure the Remote Access Dial-In User Service (RADIUS) protocol on Cisco NX-OS devices.

- Information About RADIUS, page 29
- Prerequisites for RADIUS, page 32
- Guidelines and Limitations, page 32
- Default Settings, page 32
- Verifying the RADIUS Configuration, page 47
- Displaying RADIUS Server Statistics, page 47
- Configuration Example for RADIUS, page 48
- Feature History for RADIUS, page 48

# **Information About RADIUS**

The RADIUS distributed client/server system allows you to secure networks against unauthorized access. In the Cisco implementation, RADIUS clients run on Cisco NX-OS devices and send authentication and accounting requests to a central RADIUS server that contains all user authentication and network service access information.

## **RADIUS Network Environments**

RADIUS can be implemented in a variety of network environments that require high levels of security while maintaining network access for remote users.

You can use RADIUS in the following network environments that require access security:

- Networks with multiple-vendor network devices, each supporting RADIUS. For example, network devices from several vendors can use a single RADIUS server-based security database.
- Networks already using RADIUS. You can add a Cisco NX-OS device with RADIUS to the network. This action might be the first step when you make a transition to a AAA server.

- Networks that require resource accounting. You can use RADIUS accounting independent of RADIUS authentication or authorization. The RADIUS accounting functions allow data to be sent at the start and end of services, indicating the amount of resources (such as time, packets, bytes, and so on) used during the session. An Internet service provider (ISP) might use a freeware-based version of the RADIUS access control and accounting software to meet special security and billing needs.
- Networks that support authentication profiles. Using the RADIUS server in your network, you can
  configure AAA authentication and set up per-user profiles. Per-user profiles enable the Cisco NX-OS
  device to better manage ports using their existing RADIUS solutions and to efficiently manage shared
  resources to offer different service-level agreements.

### **RADIUS Operation**

When a user attempts to log in and authenticate to a Cisco NX-OS device using RADIUS, the following occurs:

- 1 The user is prompted for and enters a username and password.
- **2** The username and encrypted password are sent over the network to the RADIUS server.
- 3 The user receives one of the following responses from the RADIUS server:
  - ACCEPT—The user is authenticated.
  - REJECT—The user is not authenticated and is prompted to reenter the username and password, or access is denied.
  - CHALLENGE—A challenge is issued by the RADIUS server. The challenge collects additional data from the user.
  - CHANGE PASSWORD—A request is issued by the RADIUS server, asking the user to select a new password.

The ACCEPT or REJECT response is bundled with additional data that is used for EXEC or network authorization. You must first complete RADIUS authentication before using RADIUS authorization. The additional data included with the ACCEPT or REJECT packets consists of the following:

- Services that the user can access, including Telnet, rlogin, or local-area transport (LAT) connections, and Point-to-Point Protocol (PPP), Serial Line Internet Protocol (SLIP), or EXEC services.
- Connection parameters, including the host or client IPv4 address, access list, and user timeouts.

## **RADIUS Server Monitoring**

An unresponsive RADIUS server can cause a delay in processing AAA requests. You can periodically monitor a RADIUS server to check whether it is responding (or alive) to save time in processing AAA requests. Unresponsive RADIUS servers are marked as dead and are not sent AAA requests. Dead RADIUS servers are periodically monitored and returned to the alive state once they respond. This monitoring process verifies that a RADIUS server is in a working state before real AAA requests are sent its way. Whenever a RADIUS server changes to the dead or alive state, a Simple Network Management Protocol (SNMP) trap is generated and an error message is displayed indicating that a failure is taking place.

Note

The monitoring interval for alive servers and dead servers are different and can be configured by the user. The RADIUS server monitoring is performed by sending a test authentication request to the RADIUS server.

#### Figure 2: Radius Server States

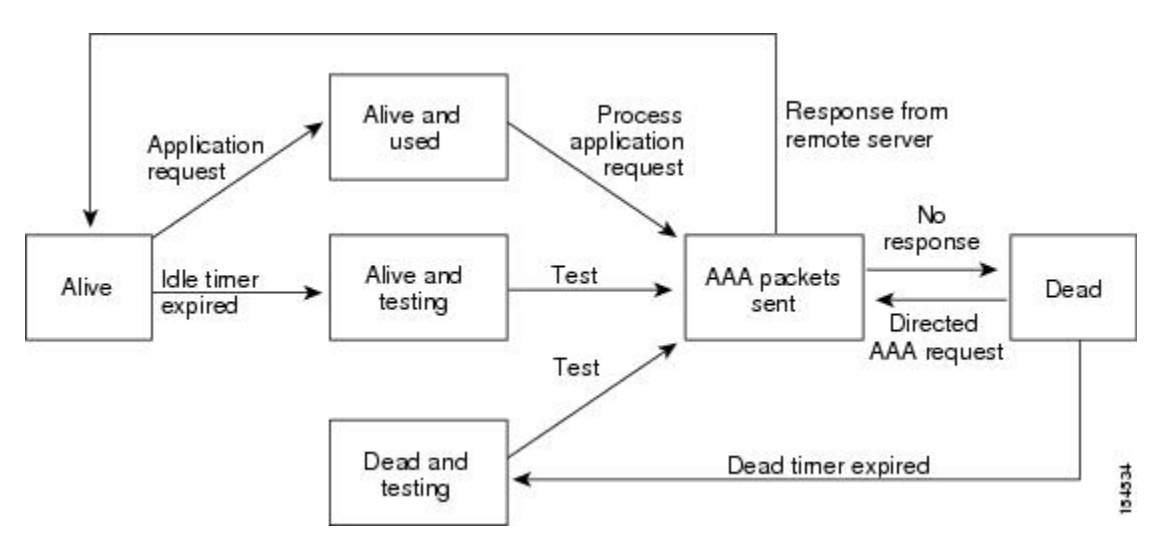

### **Vendor-Specific Attributes**

The Internet Engineering Task Force (IETF) draft standard specifies a method for communicating vendor-specific attributes (VSAs) between the network access server and the RADIUS server. The IETF uses attribute 26. VSAs allow vendors to support their own extended attributes that are not suitable for general use. The Cisco RADIUS implementation supports one vendor-specific option using the format recommended in the specification. The Cisco vendor ID is 9, and the supported option is vendor type 1, which is named cisco-av-pair. The value is a string with the following format:

protocol : attribute separator value \*

The protocol is a Cisco attribute for a particular type of authorization. The separator is = (equal sign) for mandatory attributes and \* (asterisk) indicates optional attributes.

When you use RADIUS servers for authentication, the RADIUS protocol directs the RADIUS server to return user attributes, such as authorization information, with authentication results. This authorization information is specified through VSAs.

The following VSA protocol options are supported:

- Shell-Protocol used in access-accept packets to provide user profile information.
- Accounting—Protocol used in accounting-request packets. If a value contains any white spaces, you should enclose the value within double quotation marks.

The following attributes are supported:

OL-30324-01

 roles—Lists all the roles to which the user belongs. The value field is a string that lists the role names delimited by white space. For example, if the user belongs to roles network-operator and vdc-admin, the value field would be "network-operator vdc-admin." This attribute, which the RADIUS server sends in the VSA portion of the Access-Accept frames, can be only used with the shell protocol value. The following examples show the roles attribute as supported by Cisco Access Control System (ACS):

shell:roles="network-operator vdc-admin"

shell:roles\*"network-operator vdc-admin"

The following examples show the roles attribute as supported by FreeRADIUS:

Cisco-AVPair = "shell:roles=\"network-operator vdc-admin\""

Cisco-AVPair = "shell:roles\*\"network-operator vdc-admin\"" If you are using Cisco ACS and intend to use the same ACS group for both Cisco Nexus 1000V and Cisco UCS authentication, use the following roles attribute:

cisco-av-pair\*shell:roles="network-admin admin"

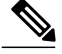

**Note** When you specify a VSA as shell:roles\*"network-operator vdc-admin" or "shell:roles\*\"network-operator vdc-admin\"", this VSA is flagged as an optional attribute and other Cisco devices ignore this attribute.

 accountinginfo—Stores accounting information in addition to the attributes covered by a standard RADIUS accounting protocol. This attribute is sent only in the VSA portion of the Account-Request frames from the RADIUS client on the switch. It can be used only with the accounting protocol data units (PDUs).

## **Prerequisites for RADIUS**

- You already know the RADIUS server IP addresses or hostnames.
- You already know the key(s) used to secure RADIUS communication in your network.
- The device is already configured as a RADIUS client of the AAA servers.

## **Guidelines and Limitations**

You can configure a maximum of 64 RADIUS servers.

## **Default Settings**

#### **Table 3: Default RADIUS Parameters**

| Parameters   | Default                       |
|--------------|-------------------------------|
| Server roles | Authentication and accounting |

| Parameters                          | Default   |
|-------------------------------------|-----------|
| Dead timer interval                 | 0 minutes |
| Retransmission count                | 1         |
| Retransmission timer interval       | 5 seconds |
| Idle timer interval                 | 0 minutes |
| Periodic server monitoring username | test      |
| Periodic server monitoring password | test      |

## **Configuring RADIUS Servers**

### **Configuring RADIUS Server Hosts**

Use this procedure to configure the IP address or the hostname for each RADIUS server to be used for authentication. You should know the following information:

- You can configure up to 64 RADIUS servers.
- All RADIUS server hosts are automatically added to the default RADIUS server group.

#### **Before You Begin**

Before beginning this procedure, you must be logged in to the CLI in EXEC mode.

#### **SUMMARY STEPS**

- 1. switch# configure terminal
- **2.** switch(config)# radius-server host {*ipv4-address* | *host-name*}
- 3. switch(config)# exit
- **4.** (Optional) switch# **show radius-server**
- 5. (Optional) switch# copy running-config startup-config

|        | Command or Action                                                        | Purpose                                                                                                    |
|--------|--------------------------------------------------------------------------|----------------------------------------------------------------------------------------------------|
| Step 1 | switch# configure terminal                                               | Places you into global configuration mode.                                                                    |
| Step 2 | <pre>switch(config)# radius-server host {ipv4-address   host-name}</pre> | Defines the IP address or hostname for the RADIUS server, or the RADIUS server Domain Name Server (DNS) name. |
|        |                                                                          | hostname—alphanumeric, case sensitive, and has a maximum of 256 characters.                                   |

|        | Command or Action                          | Purpose                                                                      |
|--------|--------------------------------------------|------------------------------------------------------------------------------|
| Step 3 | switch(config)# exit                       | Returns you to the EXEC mode.                                                |
| Step 4 | switch# show radius-server                 | (Optional)<br>Displays the RADIUS server configuration                       |
| Step 5 | switch# copy running-config startup-config | (Optional)<br>Copies the running configuration to the startup configuration. |

```
switch# configure terminal
switch(config)# radius-server host 10.10.1.1
switch(config)# exit
switch# show radius-server
switch# copy running-config startup-config
```

## **Configuring the Global RADIUS Key**

Use this procedure to configure the key that is used by all RADIUS servers to authenticate with the Cisco Nexus 1000V.

You must know the global key that is used for RADIUS server authentication.

#### **Before You Begin**

Before beginning this procedure, you must be logged in to the CLI in EXEC mode.

#### **SUMMARY STEPS**

- 1. switch# configure terminal
- **2.** switch(config)# radius-server key [0 | 7]*key-value*
- **3.** switch(config)# exit
- 4. (Optional) switch# show radius-server
- 5. (Optional) switch# copy running-config startup-config

|        | Command or Action                                             | Purpose                                                                                                    |
|--------|---------------------------------------------------------------|----------------------------------------------------------------------------------------------------|
| Step 1 | switch# configure terminal                                    | Places you into global configuration mode.                                                                                                    |
| Step 2 | switch(config)# radius-server key [0  <br>7] <i>key-value</i> | Specifies a preshared key for all RADIUS servers. You can specify a clear<br>text (0) or encrypted (7) preshared key. The default format is clear text.<br>The maximum length is 63 characters.<br>By default, no preshared key is configured. |
| Step 3 | switch(config)# exit                                          | Returns you to the EXEC mode.                                                                                                    |

|        | <b>Command or Action</b>                      | Purpose                                                                                                    |
|--------|-----------------------------------------------|----------------------------------------------------------------------------------------------------|
| Step 4 | switch# show radius-server                    | (Optional)<br>Displays the RADIUS server configuration.                                                                                                    |
|        |                                               | <b>Note</b> The preshared keys are saved in encrypted form in the running configuration. Use the show running-config command to display the encrypted preshared keys. |
| Step 5 | switch# copy running-config<br>startup-config | (Optional)<br>Copies the running configuration to the startup configuration.                                                                                          |

```
switch# configure terminal
switch(config)# radius-server key 0 QsEfThUkO
switch(config)# exit
switch# show radius-server
switch# copy running-config startup-config
```

### **Configuring a RADIUS Server Key**

Use this procedure to configure a key for a single RADIUS server host.

You must have the key to be used for the remote RADIUS host

#### **Before You Begin**

Before beginning this procedure, you must be logged in to the CLI in EXEC mode.

#### **SUMMARY STEPS**

- 1. switch# configure terminal
- 2. switch(config)# radius-server host {ipv4-address | host-name} key [0 | 7] key-value
- **3.** switch(config)# exit
- 4. (Optional) switch# show radius-server
- 5. (Optional) switch# copy running-config startup-config

|        | Command or Action                                                                         | Purpose                                                                                                    |
|--------|-------------------------------------------------------------------------------------------|----------------------------------------------------------------------------------------------------|
| Step 1 | switch# configure terminal                                                                | Enters global configuration mode.                                                                                                    |
| Step 2 | switch(config)# radius-server host<br>{ipv4-address   host-name} key [0   7]<br>key-value | Specifies a preshared key for a specific RADIUS server. You can specify a clear text ( $0$ ) or encrypted (7) preshared key. The default format is clear text. The maximum length is 63 characters. |
| Step 3 | switch(config)# exit                                                                      | Returns you to the EXEC mode.                                                                                                    |
| Step 4 | switch# show radius-server                                                                | (Optional)<br>Displays the RADIUS server configuration.                                                                                                    |

|        | Command or Action                                           | Purpose                                                                                                    |
|--------|-------------------------------------------------------------|----------------------------------------------------------------------------------------------------|
|        |                                                             | <b>Note</b> The preshared keys are saved in encrypted form in the running configuration. Use the show running-config command to display the encrypted preshared keys. |
| Step 5 | switch# <b>copy running-config</b><br><b>startup-config</b> | (Optional)<br>Copies the running configuration to the startup configuration.                                                                                          |

```
switch# configure terminal
switch(config)# radius-server host 10.10.1.1 key 0 PlIjUhYg
switch(config)# exit
switch# show radius-server
switch# copy running-config startup-config
```

### **Configuring RADIUS Server Groups**

Use this procedure to configure a RADIUS server group whose member servers share authentication functions.

The servers in the group are tried in the same order in which you configure them

#### **Before You Begin**

- Before beginning this procedure, you must be logged in to the CLI in EXEC mode.
- All servers in a RADIUS server group must belong to the RADIUS protocol.

#### **SUMMARY STEPS**

- 1. switch# configure terminal
- 2. switch(config)# aaa group server radius group-name
- **3.** switch(config-radius)# server {*ipv4-address* | *server-name*}
- 4. (Optional) switch(config-radius)# deadtime minutes
- 5. (Optional) switch(config-radius)# use-vrf vrf-name
- 6. (Optional) switch(config-radius)# source-interface {interface-type} {interface-number}
- 7. (Optional) switch(config-radius)# show radius-server groups [group-name]
- 8. (Optional) switch(config-radius)# copy running-config startup-config

|        | Command or Action                                     | Purpose                                                                                                    |
|--------|-------------------------------------------------------|----------------------------------------------------------------------------------------------------|
| Step 1 | switch# configure terminal                            | Enters global configuration mode.                                                                                                    |
| Step 2 | switch(config)# aaa group server radius<br>group-name | Creates a RADIUS server group and enters the RADIUS server group<br>configuration mode for that group. The group-name argument is a<br>case-sensitive alphanumeric string with a maximum length of 127<br>characters. |

|        | Command or Action                                                                      | Purpose                                                                                                    |  |
|--------|----------------------------------------------------------------------------------------|----------------------------------------------------------------------------------------------------|--|
| Step 3 | switch(config-radius)# server<br>{ipv4-address   server-name}                          | <ul><li>Configures the RADIUS server as a member of the RADIUS server group.</li><li>Tip If the specified RADIUS server is not found, configure it using the radius-server host command and retry this command.</li></ul>                                                                                                    |  |
| Step 4 | switch(config-radius)# deadtime minutes                                                | (Optional)<br>Configures the monitoring dead time. The default is 0 minutes. The rang<br>is from 1 through 1440.                                                                                                    |  |
|        |                                                                                        | <b>Note</b> If the dead-time interval for a RADIUS server group is greater than zero (0), that value takes precedence over the global dead-time value.                                                                                                    |  |
| Step 5 | switch(config-radius)# use-vrf vrf-name                                                | (Optional)<br>Specifies the VRF to use to contact the servers in the server group                                                                                                    |  |
| Step 6 | <pre>switch(config-radius)# source-interface {interface-type} {interface-number}</pre> | <ul> <li>(Optional)</li> <li>Specifies a source interface to be used to reach the RADIUS server.</li> <li>The interface types and interface numbers are defines as follows: <ul> <li>loopback = Virtual interface number from 0 to 1023</li> <li>mgmt = Management interface 0</li> <li>null = Null interface 0</li> <li>port-channel = Port channel number from 1 to 4096</li> </ul> </li> </ul> |  |
| Step 7 | <pre>switch(config-radius)# show radius-server groups [group-name]</pre>               | (Optional)<br>Displays the RADIUS server group configuration.                                                                                                    |  |
| Step 8 | switch(config-radius)# copy<br>running-config startup-config                           | (Optional)<br>Copies the running configuration to the startup configuration                                                                                                    |  |

### **Enabling RADIUS Server Directed Requests**

You can allow users to designate the RADIUS server to send their authentication request to. This is called a directed request.

If you enable this option, a user can log in as username@vrfname:hostname, where *vrfname* is the virtual routing and forwarding (VRF) to use and *hostname* is the name of a configured RADIUS server.

Directed requests are disabled by default.

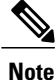

User-specified logins are supported only for Telnet sessions.

#### **Before You Begin**

Before beginning this procedure, you must be logged in to the CLI in EXEC mode.

#### SUMMARY STEPS

- 1. switch# configure terminal
- 2. switch(config)# radius-server directed-request
- **3.** switch(config)# exit
- 4. (Optional) switch(config)# show radius-server directed-request
- 5. (Optional) switch(config)# copy running-config startup-config

|        | Command or Action                                   | Purpose                                                                         |
|--------|-----------------------------------------------------|---------------------------------------------------------------------------------|
| Step 1 | switch# configure terminal                          | Enters global configuration mode.                                               |
| Step 2 | switch(config)# radius-server directed-request      | Enables directed requests. The default is disabled.                             |
| Step 3 | switch(config)# exit                                | Returns you to the EXEC mode.                                                   |
| Step 4 | switch(config)# show radius-server directed-request | (Optional)<br>Displays the directed request configuration.                      |
| Step 5 | switch(config)# copy running-config startup-config  | (Optional)<br>Copies the running configuration to the startup<br>configuration. |

```
switch# configure terminal
switch(config)# radius-server directed-request
switch(config)# exit
switch# show radius-server directed-request
switch# copy running-config startup-config
```

### **Setting the Global Timeout for All RADIUS Servers**

Use this procedure to configure the global timeout interval that specifies how long to wait for a response from a RADIUS server before declaring a timeout failure.

The timeout specified in the "Setting the Timeout Interval for a Single RADIUS Server" section overrides the global RADIUS timeout.

#### **Before You Begin**

Before beginning this procedure, you must be logged in to the CLI in EXEC mode.

#### SUMMARY STEPS

- 1. switch# configure terminal
- 2. switch(config)# radius-server timeout seconds
- **3.** switch(config-radius)# exit
- 4. (Optional) switch(config-radius)# show radius-server
- 5. (Optional) switch(config-radius)# copy running-config startup-config

#### **DETAILED STEPS**

|        | Command or Action                                                    | Purpose                                                                                                    |
|--------|----------------------------------------------------------------------|----------------------------------------------------------------------------------------------------|
| Step 1 | switch# configure terminal                                           | Places you into global configuration mode.                                                                                                    |
| Step 2 | <pre>switch(config)# radius-server timeout seconds</pre>             | Specifies the transmission timeout interval for RADIUS servers.<br>The default timeout interval is 5 seconds and the allowable<br>range is from 1 to 60 seconds. |
| Step 3 | <pre>switch(config-radius)# exit</pre>                               | Returns you to the EXEC mode.                                                                                                    |
| Step 4 | switch(config-radius)# show radius-server                            | (Optional)<br>Displays the RADIUS server configuration                                                                                                    |
| Step 5 | <pre>switch(config-radius)# copy running-config startup-config</pre> | (Optional)<br>Copies the running configuration to the startup configuration                                                                                      |

switch# configure terminal switch(config)# n1000v(config)# radius-server timeout 101 switch(config-radius)# exit switch(config-radius)# show radius-server switch(config-radius)# copy running-config startup-config

### **Configuring a Global Retry Count for All RADIUS Servers**

Use this procedure to configure the maximum number of times to retry transmitting to a RADIUS server before reverting to local authentication. This setting is applied to all RADIUS servers.

By default, retransmission to a RADIUS server is only tried once before reverting to local authentication.

You can increase the number of retries up to a maximum of five.

The retry count specified for a single RADIUS server in the "Configuring Retries for a Single RADIUS Server" section, overrides this global setting.

#### **Before You Begin**

Before beginning this procedure, you must be logged in to the CLI in EXEC mode.

#### **SUMMARY STEPS**

- 1. switch# configure terminal
- 2. switch(config)# radius-server retransmitcount
- 3. switch(config)# exit
- 4. (Optional) switch# show radius-server
- 5. (Optional) switch# copy running-config startup-config

#### **DETAILED STEPS**

|        | Command or Action                                | Purpose                                                                                                    |
|--------|--------------------------------------------------|----------------------------------------------------------------------------------------------------|
| Step 1 | switch# configure terminal                       | Places you into global configuration mode.                                                                                                    |
| Step 2 | switch(config)# radius-server<br>retransmitcount | Defines the number of retransmits allowed before reverting to local<br>authentication. This global setting applies to all RADIUS servers.<br>The default number of retransmits is 1 and the range is from 0 to 5. |
| Step 3 | switch(config)# exit                             | Returns you to the EXEC mode.                                                                                                    |
| Step 4 | switch# show radius-server                       | (Optional)<br>Displays the RADIUS server configuration                                                                                                    |
| Step 5 | switch# copy running-config startup-config       | (Optional)<br>Copies the running configuration to the startup configuration.                                                                                                    |

```
switch# configure terminal
switch(config)# radius-server retransmit 31
switch(config)# exit
switch# show radius-server
switch# copy running-config startup-config
```

#### Setting the Timeout Interval for a Single RADIUS Server

Use this procedure to configure how long to wait for a response from a RADIUS server before declaring a timeout failure.

The timeout specified for a single RADIUS server overrides the timeout defined in the "Setting the Global Timeout for All RADIUS Servers" section

#### **Before You Begin**

Before beginning this procedure, you must be logged in to the CLI in EXEC mode.

- 1. switch# configure terminal
- 2. switch(config)# radius-server host { *ipv4-address* | *host-name* } timeout seconds
- **3.** switch(config)# exit
- 4. (Optional) switch# show radius-server
- 5. (Optional) switch# copy running-config startup-config

#### **DETAILED STEPS**

|        | Command or Action                                                                              | Purpose                                                                                                    |
|--------|------------------------------------------------------------------------------------------------|----------------------------------------------------------------------------------------------------|
| Step 1 | switch# configure terminal                                                                     | Enters global configuration mode.                                                                                                    |
| Step 2 | <pre>switch(config)# radius-server host {     ipv4-address   host-name } timeout seconds</pre> | Specifies the timeout interval for the specified server. The default timeout interval is 5 seconds and the allowable range is from 1 to 60 seconds. |
|        |                                                                                                | <b>Note</b> The timeout specified for a single RADIUS server overrides the global RADIUS timeout.                                                   |
| Step 3 | switch(config)# exit                                                                           | Returns you to the EXEC mode.                                                                                                    |
| Step 4 | switch# show radius-server                                                                     | (Optional)<br>Displays the RADIUS server configuration                                                                                              |
| Step 5 | switch# copy running-config startup-config                                                     | (Optional)<br>Copies the running configuration to the startup configuration.                                                                        |

```
switch# configure terminal
switch(config)# radius-server host server1 timeout 10
switch(config)# exit
switch# show radius-server
switch# copy running-config startup-config
```

### **Configuring Retries for a Single RADIUS Server**

Use this procedure to configure the maximum number of times to retry transmitting to a RADIUS server before reverting to local authentication. This setting applies to a single RADIUS server and takes precedence over the global retry count.

#### **Before You Begin**

Before beginning this procedure, you must be logged in to the CLI in EXEC mode.

You should know the following:

- By default, retransmission to a RADIUS server is only tried once before reverting to local authentication.
- You can increase the number of retries up to a maximum of five.
- The retry count specified for a single RADIUS server overrides the global setting made for all RADIUS servers.

- 1. switch# configure terminal
- 2. switch(config)# radius-server host {ipv4-address | host-name} retransmit count
- 3. switch(config)# exit
- 4. (Optional) switch# show radius-server
- 5. (Optional) switch# copy running-config startup-config

#### **DETAILED STEPS**

|        | Command or Action                                                                 | Purpose                                                                                                    |  |
|--------|-----------------------------------------------------------------------------------|----------------------------------------------------------------------------------------------------|--|
| Step 1 | switch# configure terminal                                                        | Enters global configuration mode.                                                                                 |  |
| Step 2 | switch(config)# radius-server host<br>{ipv4-address   host-name} retransmit count | Specifies the retransmission count for a specific server. The default is the global value.                        |  |
|        |                                                                                   | <b>Note</b> This retransmit count for a single RADIUS server overrides the global setting for all RADIUS servers. |  |
| Step 3 | switch(config)# exit                                                              | Returns you to the EXEC mode.                                                                                     |  |
| Step 4 | switch# show radius-server                                                        | (Optional)<br>Displays the RADIUS server configuration                                                            |  |
| Step 5 | switch# copy running-config startup-config                                        | (Optional)<br>Copies the running configuration to the startup configuration.                                      |  |

```
switch# configure terminal
switch(config)# radius-server host server1 retransmit 3
switch(config)# exit
switch# show radius-server
switch# copy running-config startup-config
```

### **Configuring a RADIUS Accounting Server**

Use this procedure to configure a server to perform accounting functions.

By default, RADIUS servers are used for both accounting and authentication.

#### **Before You Begin**

Before beginning this procedure:

- You must be logged in to the CLI in EXEC mode.
- You should know the destination UDP port number for RADIUS accounting messages.

- 1. switch# configure terminal
- 2. (Optional) switch(config)# radius-server host { ipv4-address | host-name} acct-port udp-port
- 3. (Optional) switch(config)# radius-server host { *ipv4-address* | *host-name*} accounting
- 4. switch(config)# exit
- 5. (Optional) switch# show radius-server
- 6. (Optional) switch# copy running-config startup-config

#### **DETAILED STEPS**

|        | Command or Action                                                                              | Purpose                                                                                                    |
|--------|------------------------------------------------------------------------------------------------|----------------------------------------------------------------------------------------------------|
| Step 1 | switch# configure terminal                                                                     | Enters global configuration mode.                                                                                                    |
| Step 2 | <pre>switch(config)# radius-server host {   ipv4-address   host-name} acct-port udp-port</pre> | (Optional)<br>Associates a specific host with the UDP port that receives<br>RADIUS accounting messages. The default UDP port is 1812.<br>The range is from 0 to 65535 |
| Step 3 | <pre>switch(config)# radius-server host {   ipv4-address   host-name} accounting</pre>         | (Optional)<br>Designates the specific RADIUS host as an accounting server.<br>The default is both accounting and authentication.                                      |
| Step 4 | switch(config)# exit                                                                           | Returns you to the EXEC mode.                                                                                                    |
| Step 5 | switch# show radius-server                                                                     | (Optional)<br>Displays the RADIUS server configuration                                                                                                    |
| Step 6 | switch# copy running-config startup-config                                                     | (Optional)<br>Copies the running configuration to the startup configuration.                                                                                          |

```
switch# configure terminal
switch(config)# radius-server host 10.10.1.1 acct-port 2004
switch(config)# radius-server host 10.10.1.1 accounting
switch(config)# exit
switch# show radius-server
switch# copy running-config startup-config
```

### **Configuring a RADIUS Authentication Server**

Use this procedure to configure a server to perform authentication functions.

By default, RADIUS servers are used for both accounting and authentication.

#### **Before You Begin**

Before beginning this procedure:

• You must be logged in to the CLI in EXEC mode.

• You should know the destination UDP port number for RADIUS authentication messages.

#### SUMMARY STEPS

- 1. switch# configure terminal
- 2. (Optional) switch(config)# radius-server host { ipv4-address | hostname} auth-port udp-port
- 3. (Optional) switch(config)# radius-server host {ipv4-address | host-name} authentication
- 4. switch(config)# exit
- 5. (Optional) switch# show radius-server
- 6. (Optional) switch# copy running-config startup-config

#### **DETAILED STEPS**

|        | Command or Action                                                                             | Purpose                                                                                                    |
|--------|-----------------------------------------------------------------------------------------------|----------------------------------------------------------------------------------------------------|
| Step 1 | switch# configure terminal                                                                    | Enters global configuration mode.                                                                                                    |
| Step 2 | <pre>switch(config)# radius-server host {   ipv4-address   hostname} auth-port udp-port</pre> | (Optional)<br>Associates a specific host with the UDP port that receives<br>RADIUS authentication messages. The default UDP port is<br>1812. The range is from 0 to 65535. |
| Step 3 | <pre>switch(config)# radius-server host {ipv4-address   host-name} authentication</pre>       | (Optional)<br>Designates the specific RADIUS host as an authentication server.<br>The default is both accounting and authentication.                                       |
| Step 4 | switch(config)# exit                                                                          | Returns you to the EXEC mode.                                                                                                    |
| Step 5 | switch# show radius-server                                                                    | (Optional)<br>Displays the RADIUS server configuration                                                                                                    |
| Step 6 | switch# copy running-config startup-config                                                    | (Optional)<br>Copies the running configuration to the startup configuration.                                                                                               |

```
switch# configure terminal
switch(config)# radius-server host 10.10.2.2 auth-port 2005
switch(config)# radius-server host 10.10.2.2 authentication
switch(config)# exit
switch# show radius-server
switch# copy running-config startup-config
```

### **Configuring Periodic RADIUS Server Monitoring**

Use this procedure to configure the monitoring of RADIUS servers.

The test idle timer specifies the interval of time that elapses before a test packet is sent to a non-responsive RADIUS server

The default idle timer value is 0 minutes. When the idle time interval is 0 minutes, the Cisco NX-OS device does not perform periodic RADIUS server monitoring.

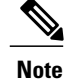

For security reasons, do not configure a username that is in the RADIUS database as a test username.

#### **Before You Begin**

Before beginning this procedure, you must be logged in to the CLI in EXEC mode.

#### **SUMMARY STEPS**

- 1. switch# configure terminal
- **2.** switch(config)# radius-server host {*ipv4-address* | *host-name*} test {*idle-time minutes* | *password* [*idle-time minutes* ] | *username name* [*password password* [*idle-timeminutes*]]}
- 3. switch(config)# radius-server dead-time minutes
- 4. switch(config)# exit
- 5. (Optional) switch# show radius-server
- 6. (Optional) switch# copy running-config startup-config

|        | Command or Action                                                                                                    | Purpose                                                                                                    |
|--------|----------------------------------------------------------------------------------------------------|----------------------------------------------------------------------------------------------------|
| Step 1 | switch# configure terminal                                                                                                    | Enters global configuration mode.                                                                                                    |
| Step 2 | <pre>switch(config)# radius-server host {ipv4-address   host-name} test {idle-time minutes   password password [idle-time minutes ]  username name [password password [idle-timeminutes]]}</pre> | Specifies parameters for server monitoring. The default username<br>is test and the default password is test. The default value for the<br>idle timer is 0 minutes. The valid range is from 0 to 1440 minutes.<br><b>Note</b> For periodic RADIUS server monitoring, you must set<br>the idle timer to a value greater than 0 |
| Step 3 | switch(config)# radius-server dead-time minutes                                                                                                    | Specifies the number of minutes to wait before sending a test packet<br>to a RADIUS server that was declared dead. The default value is<br>0 minutes. The valid range is 1 to 1440 minutes.                                                                                                    |
| Step 4 | switch(config)# exit                                                                                                    | Returns you to the EXEC mode.                                                                                                    |
| Step 5 | switch# show radius-server                                                                                                    | (Optional)<br>Displays the RADIUS server configuration                                                                                                    |
| Step 6 | switch# copy running-config startup-config                                                                                                    | (Optional)<br>Copies the running configuration to the startup configuration.                                                                                                    |

```
switch# configure terminal
switch(config)# radius-server host 10.10.1.1 test username user1 password Ur2Gd2BH idle-time
3
switch(config)# radius-server dead-time 5
switch(config)# exit
switch# show radius-server
switch# copy running-config startup-config
```

### **Configuring the Global Dead-Time Interval**

Use this procedure to configure the dead-time interval for all RADIUS servers. The dead-time interval specifies the time to wait after declaring a RADIUS server dead, before sending out a test packet to determine if the server is now alive. The default value is 0 minutes

Note

When the dead-time interval is 0 minutes, RADIUS servers are not marked as dead even if they are not responding. You can configure the dead-time interval for a RADIUS server group.

#### **Before You Begin**

Before beginning this procedure, you must be logged in to the CLI in EXEC mode.

#### **SUMMARY STEPS**

- 1. switch# configure terminal
- 2. switch(config)# radius-server deadtime minutes
- **3.** switch(config)# exit
- 4. (Optional) switch# show radius-server
- 5. (Optional) switch# copy running-config startup-config

#### **DETAILED STEPS**

|        | Command or Action                                 | Purpose                                                                                                 |
|--------|---------------------------------------------------|----------------------------------------------------------------------------------------------------|
| Step 1 | switch# configure terminal                        | Enters global configuration mode.                                                                       |
| Step 2 | switch(config)# radius-server deadtime<br>minutes | Configures the dead-time interval. The default value is 0 minutes. The range is from 1 to 1440 minutes. |
| Step 3 | switch(config)# exit                              | Returns you to the EXEC mode.                                                                           |
| Step 4 | switch# show radius-server                        | (Optional)<br>Displays the RADIUS server configuration.                                                 |
| Step 5 | switch# copy running-config startup-config        | (Optional)<br>Copies the running configuration to the startup configuration.                            |

```
switch# configure terminal
switch(config)# radius-server deadtime 5
switch(config)# exit
switch# show radius-server
switch# copy running-config startup-config
```

#### Manually Monitoring RADIUS Servers or Groups

Use this procedure to manually send a test message to a RADIUS server or to a server group.

#### **Before You Begin**

Before beginning this procedure, you must be logged in to the CLI in EXEC mode.

#### **SUMMARY STEPS**

- 1. switch# test aaa server radius {ipv4-address | server-name} [vrf vrf-name] username password
- 2. switch(config)# test aaa group group-name username password

#### **DETAILED STEPS**

|        | Command or Action                                                                               | Purpose                                                                |
|--------|-------------------------------------------------------------------------------------------------|------------------------------------------------------------------------|
| Step 1 | switch# test aaa server radius {ipv4-address   server-name}<br>[vrf vrf-name] username password | Sends a test message to a RADIUS server to confirm availability.       |
| Step 2 | <pre>switch(config)# test aaa group group-name username password</pre>                          | Sends a test message to a RADIUS server group to confirm availability. |

```
switch# test aaa server radius 10.10.1.1 user1 Ur2Gd2BH
switch# test aaa group RadGroup user2 As3He3CI
```

# **Verifying the RADIUS Configuration**

Use one of the following commands to verify the configuration.

| Command                                                                                                 | Purpose                                                         |
|----------------------------------------------------------------------------------------------------|-----------------------------------------------------------------|
| show running-config radius [all]                                                                        | Displays the RADIUS configuration in the running configuration. |
| show startup-config radius                                                                              | Displays the RADIUS configuration in the startup configuration. |
| show radius-server [server-name   ipv4-address]       [directed-request   groups   sorted   statistics] | Displays all configured RADIUS server parameters.               |

# **Displaying RADIUS Server Statistics**

Use the following command to display statistics for RADIUS sever activity.

**show radius-server statistics** { *hostname* | *ipv4-address* }

# **Configuration Example for RADIUS**

This example shows how to configure a global RADIUS key and a RADIUS server host key:

```
switch# configure terminal
switch(config)# radius-server key 7 "ToIkLhPpG"
switch(config)# radius-server host 10.10.1.1 key 7 "ShMoMhTl" authentication accounting
switch(config)# aaa group server radius RadServer
    server 10.10.1.1
```

# **Feature History for RADIUS**

This table only includes updates for those release that have resulted in additions to the feature.

| Feature Name | Releases               | Feature Information          |
|--------------|------------------------|------------------------------|
| RADIUS       | Release 5.2(1)IC1(1.1) | This feature was introduced. |

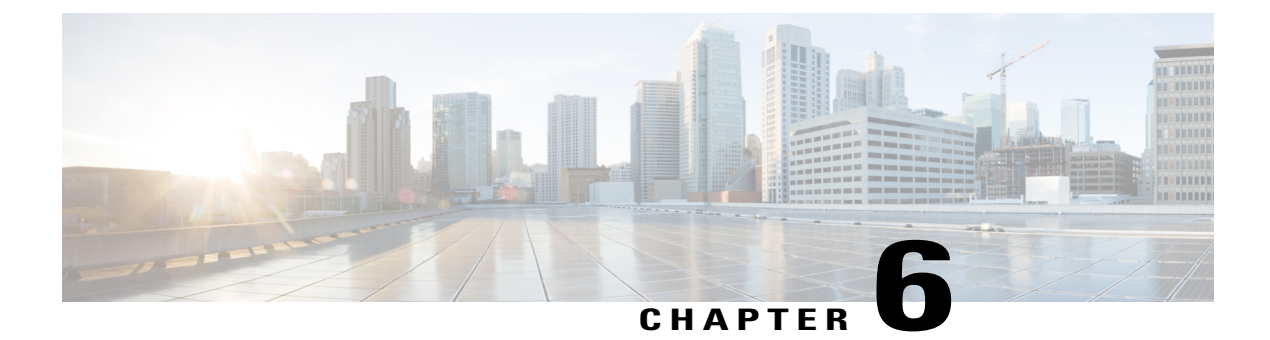

# **Configuring TACACS+**

This chapter contains the following sections:

- Information About TACACS+, page 49
- Prerequisites for TACACS+, page 52
- Guidelines and Limitations for TACACS+, page 52
- Default Settings for TACACS+, page 52
- Configuring TACACS+, page 53
- Displaying Statistics for a TACACS+ Host, page 69
- Configuration Example for TACACS+, page 69
- Feature History for TACACS+, page 70

# Information About TACACS+

The TACACS+ security protocol provides centralized validation of users who are attempting to gain access to a device. TACACS+ services are maintained in a database on a TACACS+ daemon that is running, typically, on a UNIX or Windows NT workstation. You must have access to and must configure a TACACS+ server before the configured TACACS+ features on your device are available.

TACACS+ provides for separate authentication, authorization, and accounting services. The TACACS+ daemon provides each service independently. Each service can be tied into its own database to take advantage of other services available on that server or on the network, depending on the capabilities of the daemon.

The TACACS+ client/server protocol uses TCP (TCP port 49) for transport requirements. Centralized authentication is provided using the TACACS+ protocol.

## **TACACS+** Operation for User Login

The following sequence of events take place when you attempt to log in to a TACACS+ server using the Password Authentication Protocol (PAP):

1 When a connection is established, the TACACS+ daemon is contacted to obtain the username and password.

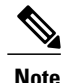

TACACS+ allows an arbitrary conversation between the daemon and the user until the daemon receives enough information to authenticate the user. This action is usually done by prompting for a username and password combination, but might include prompts for additional information, such as your mother's maiden name.

- 2 The TACACS+ daemon provides one of the following responses:
  - **a** ACCEPT—User authentication succeeds and service begins. If user authorization is needed, authorization begins.
  - **b** REJECT—User authentication failed. The TACACS+ daemon either denies further access to the user or prompts the user to retry the login sequence.
  - c ERROR—An error occurred at some time during authentication either at the daemon or in the network connection. If an ERROR response is received, the device tries to use an alternative method for authenticating the user.

If further authorization is required after authentication, the user also undergoes an additional authorization phase. Users must first successfully complete TACACS+ authentication before proceeding to TACACS+ authorization.

**3** If TACACS+ authorization is required, the TACACS+ daemon is contacted and it returns an ACCEPT or REJECT authorization response. An ACCEPT response contains attributes that are used to direct the EXEC or NETWORK session for that user and determines the services that the user can access.

Services include the following:

- Telnet, rlogin, Point-to-Point Protocol (PPP), Serial Line Internet Protocol (SLIP), or EXEC services
- · Connection parameters, including the host or client IP address, access list, and user timeouts

## **Default TACACS+ Server Encryption Type and Preshared Key**

You must configure the TACACS+ preshared key to authenticate to the TACACS+ server. A preshared key is a secret text string shared between the device and the TACACS+ server host. The length of the key is restricted to 63 characters and can include any printable ASCII characters (white spaces are not allowed). You can configure a global preshared secret key for all TACACS+ server configurations.

You can override the global preshared key assignment by explicitly using the key option when configuring an individual TACACS+ server.

## **TACACS+ Server Monitoring**

Unresponsive TACACS+ servers are marked as dead and are not sent AAA requests. Dead TACACS+ servers are periodically monitored and brought back alive once they respond. This process confirms that a TACACS+ server is in a working state before real AAA requests are sent its way. The following figure shows how a

TACACS+ server state change generates a Simple Network Management Protocol (SNMP) trap and an error message showing the failure before it impacts performance.

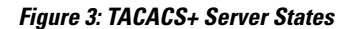

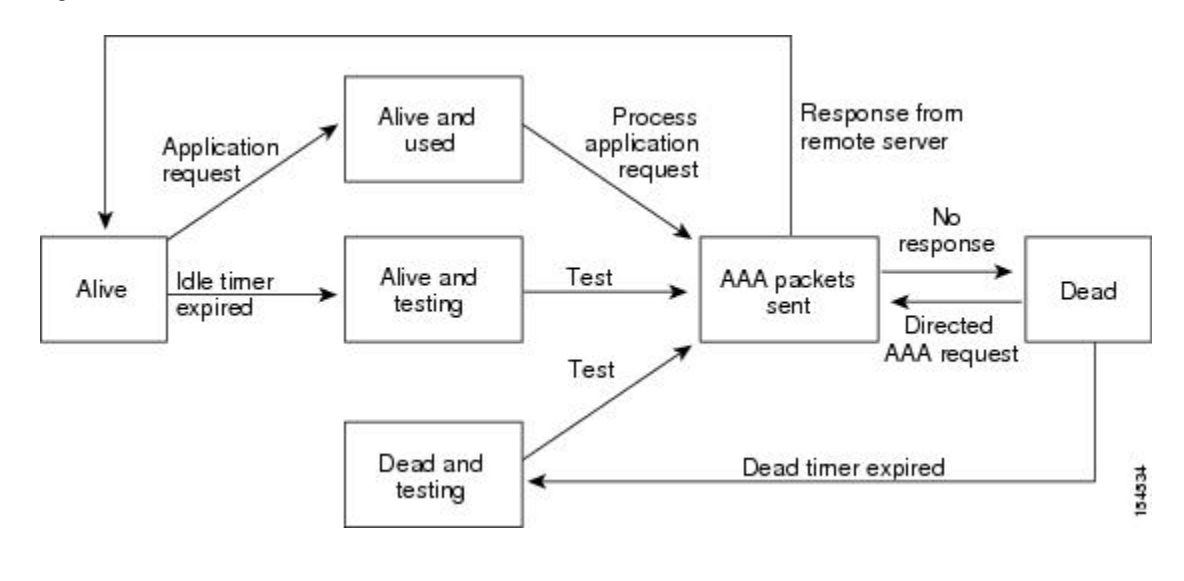

```
Note
```

The monitoring interval for alive servers and dead servers are different and can be configured by the user. The TACACS+ server monitoring is performed by sending a test authentication request to the TACACS+ server.

## **Vendor-Specific Attributes**

The Internet Engineering Task Force (IETF) draft standard specifies a method for communicating vendor-specific attributes (VSAs) between the network access server and the TACACS+ server. The IETF uses attribute 26. VSAs allow vendors to support their own extended attributes that are not suitable for general use.

#### **Cisco VSA Format**

The Cisco TACACS+ implementation supports one vendor-specific option using the format recommended in the IETF specification. The Cisco vendor ID is 9, and the supported option is vendor type 1, which is named cisco-av-pair. The value is a string with the following format:

protocol : attribute separator value \*

The protocol is a Cisco attribute for a particular type of authorization. The separator is = (equal sign) for mandatory attributes, and \* (asterisk) indicates optional attributes.

When you use TACACS+ servers for authentication, the TACACS+ protocol directs the TACACS+ server to return user attributes, such as authorization information, with authentication results. This authorization information is specified through VSAs.

The following VSA protocol options are supported:

- Shell-Protocol used in access-accept packets to provide user profile information.
- Accounting—Protocol used in accounting-request packets. If a value contains any white spaces, you should enclose the value within double quotation marks.

The following attributes are other supported:

- roles—Lists all the roles to which the user belongs. The value consists of a string that lists the role names delimited by white space. This subattribute, which the TACACS+ server sends in the VSA portion of the Access-Accept frames, can only be used with the shell protocol value.
- accountinginfo—Stores accounting information in addition to the attributes covered by a standard TACACS+ accounting protocol. This attribute is sent only in the VSA portion of the Account-Request frames from the TACACS+ client on the switch. It can be used only with the accounting protocol data units (PDUs).

## **Prerequisites for TACACS+**

- Obtain the IP addresses or hostnames for the TACACS+ servers.
- Obtain the preshared keys from the TACACS+ servers, if any.
- Ensure that the Cisco Nexus 1000V is configured as a TACACS+ client of the AAA servers.
- You have already configured AAA, including remote TACACS+ authentication.

## **Guidelines and Limitations for TACACS+**

- You can configure a maximum of 64 TACACS+ servers
- The logging level for TACACS + must be set to 5.

## **Default Settings for TACACS+**

| Parameters                          | Default   |
|-------------------------------------|-----------|
| TACACS+                             | Disabled  |
| Dead timer interval                 | 0 minutes |
| Timeout interval                    | 5 seconds |
| Idle timer interval                 | 0 minutes |
| Periodic server monitoring username | test      |
| Periodic server monitoring password | test      |

# **Configuring TACACS+**

The following flowchart steps you through configuring TACACS+

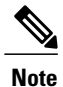

Be aware that the Cisco Nexus 1000V commands might differ from the Cisco IOS commands.

#### Figure 4: Configuring TACACS+ Flowchart

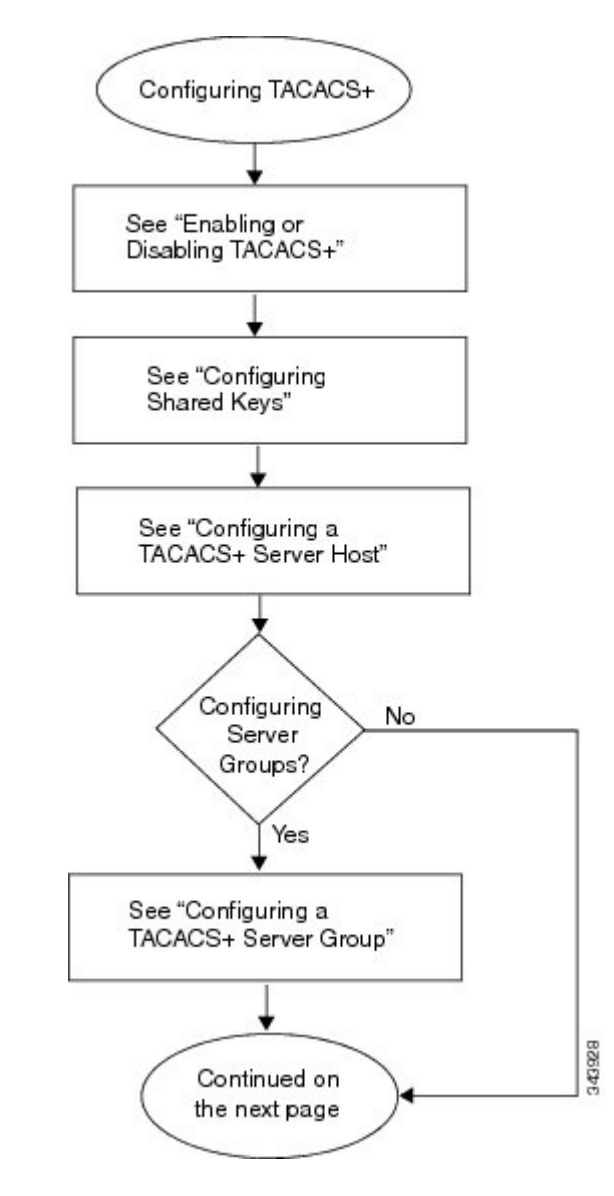

Figure 5: Configuring TACACS+ Flowchart (continued)

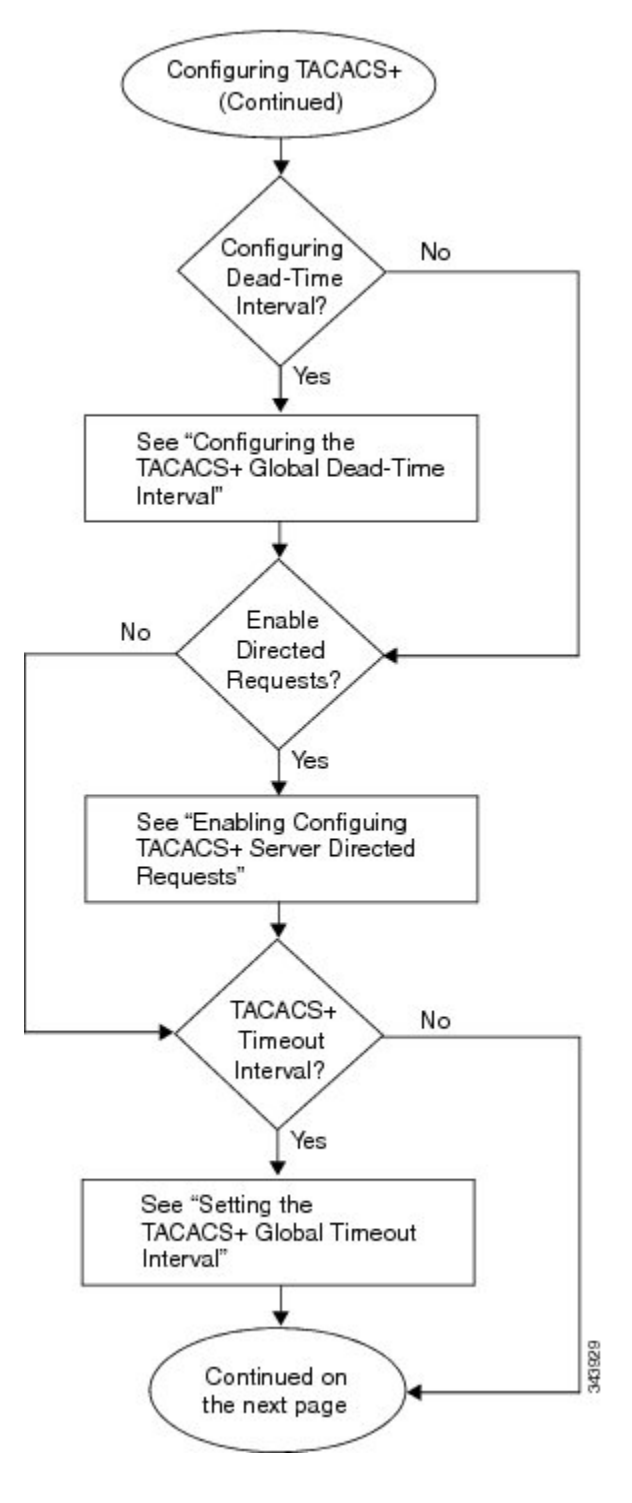

Figure 6: Configuring TACACS+ Flowchart (continued)

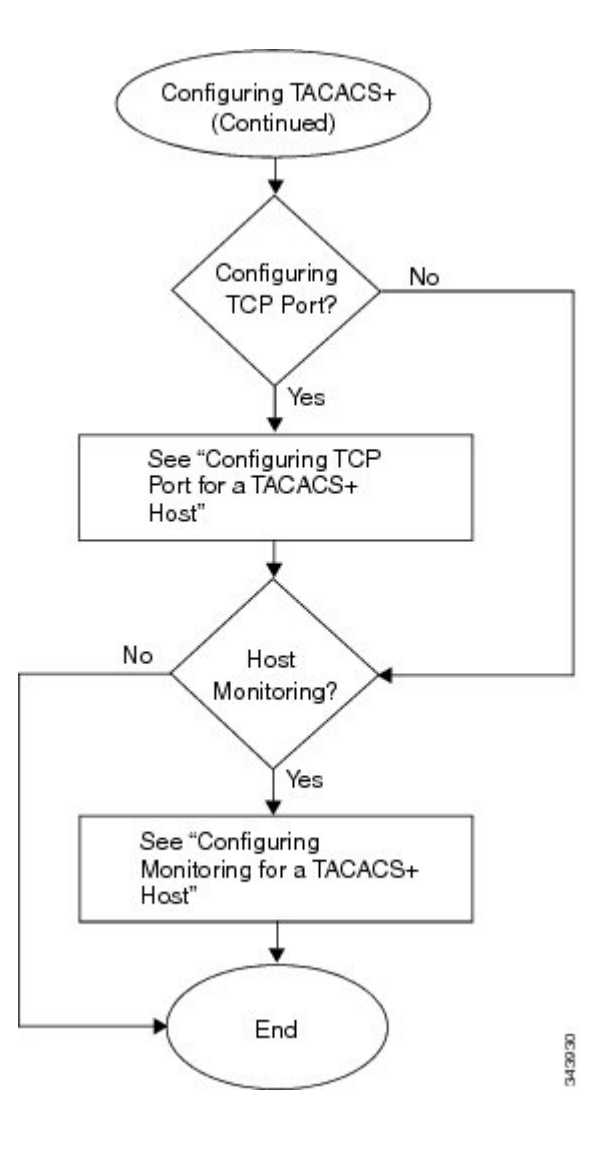

## **Enabling or Disabling TACACS+**

By default, TACACS+ is disabled. You must explicitly enable the TACACS+ feature to access the configuration and verification commands that support TACACS+ authentication.

When you disable TACACS+, all related configurations are automatically discarded.

#### **Before You Begin**

Before beginning this procedure, you must be logged in to the CLI in EXEC mode.

- 1. switch# configure terminal
- 2. switch(config)# [no] tacacs+ enable
- 3. switch(config)# exit
- 4. switch(config)# copy running-config startup-config

#### **DETAILED STEPS**

|        | Command or Action                                             | Purpose                                                           |
|--------|---------------------------------------------------------------|-------------------------------------------------------------------|
| Step 1 | switch# configure terminal                                    | Places you into global configuration mode.                        |
| Step 2 | switch(config)# [no] tacacs+ enable                           | Enables or disables TACACS+.                                      |
| Step 3 | switch(config)# exit                                          | Exits the global configuration mode and returns you to EXEC mode. |
| Step 4 | <pre>switch(config)# copy running-config startup-config</pre> | Copies the running configuration to the startup configuration     |

```
switch# configure terminal
switch(config)# tacacs+ enable
switch(config)# exit
switch# copy running-config startup-config
```

## **Configuring Shared Keys**

By default, no global key is configured.

Use this procedure to configure the following:

- The global key, or a secret text string shared between the Cisco Nexus 1000V and all TACACS+ server hosts
- The key, or secret text string shared between the Cisco Nexus 1000V and a single TACACS+ server host

#### **Before You Begin**

- Logged in to the CLI in EXEC mode.
- Enabled TACACS+ for authentication.
- Know the key for the TACACS+ server host(s).

- 1. switch# configure terminal
- 2. switch(config)# tacacs-server key [0|7] global\_key
- **3.** switch(config)# tacacs-server host { *ipv4-address* | *host-name*} key [0 | 7] *shared\_key*
- 4. switch(config)# exit
- 5. (Optional) switch# show tacacs-server
- 6. (Optional) switch(config)# copy running-config startup-config

|                                                                         | Command or Action                                                                         | Purpose                                                                                                    |  |
|-------------------------------------------------------------------------|-------------------------------------------------------------------------------------------|----------------------------------------------------------------------------------------------------|--|
| Step 1                                                                  | switch# configure terminal                                                                | Places you into global configuration mode.                                                                                                    |  |
|                                                                         |                                                                                           | Do one of the following:                                                                                                    |  |
|                                                                         |                                                                                           | • To configure a global key for all TACACS+ server hosts, continue to the next step.                                                                |  |
|                                                                         |                                                                                           | • To configure a key for a single TACACS+ server host, go to Step 3.                                                                                |  |
| Step 2     switch(config)# tacacs-server key [       0   7 ] global_key |                                                                                           | Designates the global key shared between the Cisco Nexus 1000Vand the TACACS+ server hosts.                                                         |  |
|                                                                         |                                                                                           | • 0—Specifies a clear text string (key) to follow, the default.                                                                                     |  |
|                                                                         |                                                                                           | • 7—Specifies an encrypted string (key) to follow.                                                                                                  |  |
|                                                                         |                                                                                           | • global_key: A string of up to 63 characters.                                                                                                    |  |
|                                                                         |                                                                                           | By default, no global key is configured.                                                                                                    |  |
|                                                                         |                                                                                           | Go to Step 4.                                                                                                    |  |
| Step 3                                                                  | <pre>switch(config)# tacacs-server host {     ipv4-address   host-name} key [0   7]</pre> | Designates the key shared between the Cisco Nexus 1000V and this specific TACACS+ server host.                                                      |  |
|                                                                         | shared_key                                                                                | 0—Specifies a clear text string (key) to follow, the default.                                                                                       |  |
|                                                                         |                                                                                           | 7—Specifies an encrypted string (key) to follow.                                                                                                    |  |
|                                                                         |                                                                                           | global key—A string of up to 63 characters.                                                                                                    |  |
|                                                                         |                                                                                           | This shared key is used instead of the global shared key.                                                                                           |  |
| Step 4                                                                  | switch(config)# exit                                                                      | Exits the global configuration mode and returns you to EXEC mode.                                                                                   |  |
| Step 5                                                                  | switch# show tacacs-server                                                                | (Optional)<br>Displays the TACACS+ server configuration.                                                                                            |  |
|                                                                         |                                                                                           | <b>Note</b> The global shared key is saved in encrypted form in the running configuration. To display the key, use the show running-config command. |  |

|        | Command or Action                   | Purpose                                                       |
|--------|-------------------------------------|---------------------------------------------------------------|
| Step 6 | switch(config)# copy running-config | (Optional)                                                    |
|        | startup-config                      | Copies the running configuration to the startup configuration |

## **Configuring a TACACS+ Server Host**

All TACACS+ server hosts are added to the default TACACS+ server group.

#### **Before You Begin**

Before beginning this procedure, you must have done the following:

- Logged in to the CLI in EXEC mode.
- Enabled TACACS+ for authentication.
- Configured the shared key.
- Know the IP addresses or the hostnames for the remote TACACS+ server hosts.

#### **SUMMARY STEPS**

- 1. switch# configure terminal
- 2. switch(config)# tacacs-server host {*ipv4-address* | *host-name*}
- 3. switch(config)# exit
- 4. (Optional) switch(config)# show tacacs-server
- 5. (Optional) switch(confgi)# copy running-config startup-config

|        | Command or Action          | Purpose                                    |
|--------|----------------------------|--------------------------------------------|
| Step 1 | switch# configure terminal | Places you into global configuration mode. |

|        | Command or Action                                                        | Purpose                                                                     |
|--------|--------------------------------------------------------------------------|-----------------------------------------------------------------------------|
| Step 2 | <pre>switch(config)# tacacs-server host {ipv4-address   host-name}</pre> | Configures the server IP address or hostname as a TACACS+ server host.      |
| Step 3 | switch(config)# exit                                                     | Exits the global configuration mode and returns you to EXEC mode.           |
| Step 4 | switch(config)# show tacacs-server                                       | (Optional)<br>Displays the TACACS+ server configuration.                    |
| Step 5 | switch(confgi)# copy running-config<br>startup-config                    | (Optional)<br>Copies the running configuration to the startup configuration |

## **Configuring a TACACS+ Server Group**

Use this procedure to configure a TACACS+ server group whose member servers share authentication functions.

After you configure the TACACS+ server group, the server members are tried in the same order in which you configured them.

A TACACS+ server group can provide a failover if one server fails to respond. If the first server in the group fails, the next server in the group is tried until a server responds. Multiple server groups can provide failovers for each other in this same way.

#### **Before You Begin**

Before beginning this procedure, you must be sure of the following:

- You are logged in to the CLI in EXEC mode.
- All servers added to a TACACS+ server group use the TACACS+ protocol.
- You have already configured the preshared keys.
- You have already enabled TACACS+ for authentication.
### **SUMMARY STEPS**

- 1. switch# configure terminalt
- 2. switch(config)# aaa group server tacacs+ group-name
- **3.** switch(config-tacacs+)# server { *ipv4-address* | *host-name*}
- 4. (Optional) switch(config-tacacs+)# deadtime minutes
- 5. (Optional) switch(config-tacacs+)# use-vrf vrf-name
- 6. (Optional) switch(config-tacacs+)# source-interface {interface-type} {interface-number}
- 7. (Optional) switch(config-tacacs+)# show tacacs-server groups
- 8. (Optional) switch(config-tacacs+)# copy running-config startup-config

|        | Command or Action                                                                       | Purpose                                                                                                    |  |
|--------|-----------------------------------------------------------------------------------------|----------------------------------------------------------------------------------------------------|--|
| Step 1 | switch# configure terminalt                                                             | Places you into global configuration mode.                                                                                                    |  |
| Step 2 | switch(config)# aaa group server tacacs+<br>group-name                                  | Creates a TACACS+ server group with the specified name and places you into the TACACS+ configuration mode for that group.                               |  |
| Step 3 | <pre>switch(config-tacacs+)# server {     ipv4-address   host-name}</pre>               | Configures the TACACS+ server hostname or IP address as a member o the TACACS+ server group.                                                            |  |
|        |                                                                                         | If the specified TACACS+ server is not found, configure it using the tacacs-server host command and retry this command.                                 |  |
|        |                                                                                         | <b>Note</b> If the specified TACACS+ server is not found, configure it using the tacacs-server host command and retry this command.                     |  |
| Step 4 | switch(config-tacacs+)# <b>deadtime</b> <i>minutes</i>                                  | (Optional)<br>Configures the monitoring dead time for this TACACS+ group. The default<br>is 0 minutes. The range is from 0 through 1440.                |  |
|        |                                                                                         | <b>Note</b> If the dead-time interval for a TACACS+ server group is greater than zero (0), that value takes precedence over the global dead-time value. |  |
| Step 5 | <pre>switch(config-tacacs+)# use-vrf vrf-name</pre>                                     | (Optional)<br>Specifies the virtual routing and forwarding instance (VRF) to use to<br>contact this server group                                        |  |
| Step 6 | <pre>switch(config-tacacs+)# source-interface {interface-type} {interface-number}</pre> | (Optional)<br>Specifies a source interface to be used to reach the TACACS+ server.                                                                      |  |
|        |                                                                                         | • loopback = Virtual interface number from 0 to 1023                                                                                                    |  |
|        |                                                                                         | • mgmt = Management interface 0                                                                                                    |  |
|        |                                                                                         | • null = Null interface 0                                                                                                    |  |
|        |                                                                                         | • port-channel = Port channel number from 1 to 4096                                                                                                    |  |
|        |                                                                                         |                                                                                                    |  |

|        | Command or Action                                             | Purpose                                                                      |
|--------|---------------------------------------------------------------|------------------------------------------------------------------------------|
| Step 7 | switch(config-tacacs+)# show<br>tacacs-server groups          | (Optional)<br>Displays the TACACS+ server group configuration                |
| Step 8 | switch(config-tacacs+)# copy<br>running-config startup-config | (Optional)<br>Copies the running configuration to the startup configuration. |

```
switch# config terminal
switch(config)# aaa group server tacacs+ TacServer
switch(config-tacacs+)# server 10.10.2.2
switch(config-tacacs+)# deadtime 30
switch(config-tacacs+)# use-vrf management
switch(config-tacacs+)# source-interface mgmt0
switch(config-tacacs+)# show tacacs-server groups
total number of groups:1
following TACACS+ server groups are configured:
    group TacServer:
        server 10.10.2.2 on port 49
        deadtime is 30
        vrf is management
switch# copy running-config startup-config
```

## **Enabling TACACS+ Server Directed Requests**

This procedure allows you to designate the TACACS+ server to send their authentication request to. This is called a directed-request.

When directed requests are enabled, the user can log in as username@vrfname:hostname, where *vrfname* is the VRF to use and hostname is the name of a configured TACACS+ server.

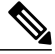

Note

User-specified logins are only supported for Telnet sessions.

### **Before You Begin**

Before beginning this procedure, be sure you have done the following:

- Logged in to the CLI in EXEC mode.
- Enabled TACACS+ for authentication

#### SUMMARY STEPS

- 1. switch# configure terminal
- 2. switch(config)# tacacs-server directed-request
- 3. switch(config)# exit
- 4. (Optional) switch(config)# show tacacs-server directed-request
- 5. switch(config)# copy running-config startup-config

#### **DETAILED STEPS**

|        | Command or Action                                      | Purpose                                                                                                    |
|--------|--------------------------------------------------------|----------------------------------------------------------------------------------------------------|
| Step 1 | switch# configure terminal                             | Places you into global configuration mode.                                                                                                    |
| Step 2 | switch(config)# tacacs-server directed-request         | Enables use of directed requests for specifying the TACACS+<br>server to send an authentication request to when logging in. The<br>default is disabled. |
| Step 3 | switch(config)# exit                                   | Exits the global configuration mode and returns you to EXEC mode.                                                                                       |
| Step 4 | switch(config)# show tacacs-server<br>directed-request | (Optional)<br>Displays the TACACS+ directed request configuration.                                                                                      |
| Step 5 | switch(config)# copy running-config<br>startup-config  | Copies the running configuration to the startup configuration                                                                                           |

```
switch# config terminal
switch(config)# tacacs-server directed-request
switch(config)# exit
switch# show tacacs-server directed-request
enabled
switch# copy running-config startup-config
```

# **Setting the TACACS+ Global Timeout Interval**

Use this procedure to set the interval in seconds that the Cisco Nexus 1000V waits for a response from any TACACS+ server before declaring a timeout.

The timeout specified for an individual TACACS+ server overrides the global timeout interval. To set the timeout for an individual server.

#### **Before You Begin**

Before beginning this procedure, you must be sure you have done the following:

- Logged in to the CLI in EXEC mode.
- Enabled TACACS+ for authentication.

#### **SUMMARY STEPS**

- 1. switch# configure terminal
- 2. switch(config)# tacacs-server timeout seconds
- 3. switch(confi)# exit
- 4. (Optional) switch(config)# show tacacs-server
- 5. (Optional) switch(confi)# copy running-config startup-config

#### **DETAILED STEPS**

|        | Command or Action                                       | Purpose                                                                                                    |
|--------|---------------------------------------------------------|----------------------------------------------------------------------------------------------------|
| Step 1 | switch# configure terminal                              | Places you into global configuration mode.                                                                                                    |
| Step 2 | switch(config)# <b>tacacs-server timeout</b><br>seconds | Specifies the interval in seconds that the Cisco Nexus 1000V waits for a response from a server. The default timeout interval is 5 seconds. The range is from 1 to 60 seconds. |
| Step 3 | switch(confi)# exit                                     | Exits the global configuration mode and returns you to EXEC mode.                                                                                                    |
| Step 4 | switch(config)# show tacacs-server                      | (Optional)<br>Displays the TACACS+ server configuration.                                                                                                    |
| Step 5 | switch(confi)# copy running-config<br>startup-config    | (Optional)<br>Copies the running configuration to the startup configuration                                                                                                    |

## Setting a Timeout Interval for an Individual TACACS+ Host

Use this procedure to set the interval in seconds that the Cisco Nexus 1000V waits for a response from a specific TACACS+ server before declaring a timeout. This setting is configured per TACACS+ host.

The timeout setting for an individual TACACS+ server overrides the global timeout interval.

#### **Before You Begin**

Before beginning this procedure, you must be sure you have done the following:

- Logged in to the CLI in EXEC mode.
- Enabled TACACS+ for authentication.
- Configured the TACACS+ server.

#### **SUMMARY STEPS**

- 1. switch# configure terminal
- 2. switch(config)# tacacs-server host {ipv4-address | host-name} timeout seconds
- **3.** switch(config)# exit
- 4. (Optional) switch(config)# show tacacs-server
- 5. (Optional) switch(config)# copy running-config startup-config

#### **DETAILED STEPS**

|        | Command or Action                                                                        | Purpose                                                                                          |
|--------|------------------------------------------------------------------------------------------|--------------------------------------------------------------------------------------------------|
| Step 1 | switch# configure terminal                                                               | Places you into global configuration mode.                                                       |
| Step 2 | <pre>switch(config)# tacacs-server host {ipv4-address   host-name} timeout seconds</pre> | Specifies the timeout interval for a specific server. The default is the global timeout interval |
| Step 3 | switch(config)# exit                                                                     | Exits the global configuration mode and returns you to EXEC mode.                                |
| Step 4 | <pre>switch(config)# show tacacs-server</pre>                                            | (Optional)<br>Displays the TACACS+ server configuration.                                         |
| Step 5 | <pre>switch(config)# copy running-config startup-config</pre>                            | (Optional)<br>Copies the running configuration to the startup configuration                      |

## **Configuring the TCP Port for a TACACS+ Host**

Use this procedure to configure a TCP port other than port 49 (the default for TACACS+ requests).

### **Before You Begin**

Before beginning this procedure, you must be sure you have done the following:

- Logged in to the CLI in EXEC mode.
- Enabled TACACS+ for authentication.

• Configured the TACACS+ server

#### SUMMARY STEPS

- 1. switch# configure terminal
- 2. switch(config)# tacacs-server host {ipv4-address | host-name} port tcp-port
- 3. switch(config)# exit
- 4. (Optional) switch(config)# show tacacs-server
- 5. (Optional) switch(config)# copy running-config startup-config

### **DETAILED STEPS**

|        | Command or Action                                                                      | Purpose                                                                                      |
|--------|----------------------------------------------------------------------------------------|----------------------------------------------------------------------------------------------|
| Step 1 | switch# configure terminal                                                             | Places you into global configuration mode.                                                   |
| Step 2 | <pre>switch(config)# tacacs-server host {ipv4-address   host-name} port tcp-port</pre> | Specifies the TCP port to use.<br>The allowable port range: 1 to 65535<br>The default is 49. |
| Step 3 | switch(config)# exit                                                                   | Exits the global configuration mode and returns you to EXEC mode.                            |
| Step 4 | <pre>switch(config)# show tacacs-server</pre>                                          | (Optional)<br>Displays the TACACS+ server configuration.                                     |
| Step 5 | <pre>switch(config)# copy running-config startup-config</pre>                          | (Optional)<br>Copies the running configuration to the startup configuration                  |

## **Configuring Monitoring for a TACACS+ Host**

You should know the following information:

• The idle timer specifies how long a TACACS+ server should remain idle (receiving no requests) before sending it a test packet.

• The default idle timer value is 0 minutes. When the idle time interval is 0 minutes, periodic TACACS+ server monitoring is not done.

### **Before You Begin**

Before beginning this procedure, you must be sure you have done the following:

- Logged in to the CLI in EXEC mode.
- Enabled TACACS+ for authentication.
- Configured the TACACS+ server.

### **SUMMARY STEPS**

- 1. switch# configure terminal
- 2. switch(config)# tacacs-server host { *ipv4-address* | *host-name* } test { idle-time *minutes* | password [ idle-time *minutes*] | username *name* [ password [ idle-time *minutes*] ] }
- 3. switch(config)# tacacs-server dead-time minutes
- 4. switch(config)# exit
- 5. (Optional) switch(config)# show tacacs-server
- 6. (Optional) switch(config)# copy running-config startup-config

|        | Command or Action                                                                                                    | Purpose                                                                                                    |
|--------|----------------------------------------------------------------------------------------------------|----------------------------------------------------------------------------------------------------|
| Step 1 | switch# configure terminal                                                                                                    | Places you into global configuration mode.                                                                                                    |
| Step 2 | <pre>switch(config)# tacacs-server host {   ipv4-address   host-name } test { idle-time   minutes   password password [ idle-time   minutes]   username name [ password   password [ idle-time minutes] ] }</pre> | <ul> <li>Configures server monitoring.</li> <li>The keywords and arguments are as follows: <ul> <li>username: The default is test.</li> <li>Note</li> <li>To protect network security, we recommend assigning a username that is not already in the TACACS+ database.</li> <li>password: The default is test.</li> <li>idle-time: The default is 0 minutes. The valid range is from 0 to 1440 minutes</li> <li>Note</li> <li>For periodic TACACS+ server monitoring, the idle timer value must be greater than 0.</li> </ul> </li> </ul> |
| Step 3 | switch(config)# tacacs-server dead-time<br>minutes                                                                                                    | Specifies the duration of time in minutes before checking a TACACS+ server that was previously unresponsive. The default value is 0 minutes and the valid range is from 0 to 1440 minutes.                                                                                                    |
| Step 4 | switch(config)# exit                                                                                                    | Exits the global configuration mode and returns you to EXEC mode.                                                                                                    |

|        | Command or Action                                     | Purpose                                                                     |
|--------|-------------------------------------------------------|-----------------------------------------------------------------------------|
| Step 5 | switch(config)# show tacacs-server                    | (Optional)<br>Displays the TACACS+ server configuration.                    |
| Step 6 | switch(config)# copy running-config<br>startup-config | (Optional)<br>Copies the running configuration to the startup configuration |

## Configuring the TACACS+ Global Dead-Time Interval

Use this procedure to configure the interval to wait before sending a test packet to a previously unresponsive server.

When the dead-timer interval is 0 minutes, TACACS+ servers are not marked as dead even if they are not responding. You can configure the dead time per group.

#### **Before You Begin**

Before beginning this procedure, you must be sure you have done the following:

- Logged in to the CLI in EXEC mode.
- Enabled TACACS+ for authentication.
- Configured the TACACS+ server.

#### **SUMMARY STEPS**

- 1. switch# configure terminal
- 2. switch(config)# tacacs-server deadtime minutes
- 3. switch(config)# exit
- 4. (Optional) switch(config)# show tacacs-server
- 5. (Optional) switch(config)# copy running-config startup-config

#### **DETAILED STEPS**

|        | Command or Action                                             | Purpose                                                                                                    |
|--------|---------------------------------------------------------------|----------------------------------------------------------------------------------------------------|
| Step 1 | switch# configure terminal                                    | Places you into global configuration mode.                                                                    |
| Step 2 | switch(config)# tacacs-server deadtime minutes                | Configures the global dead-time interval. The default value is 0 minutes. The range is from 1 to 1440 minutes |
| Step 3 | switch(config)# exit                                          | Exits the global configuration mode and returns you to EXEC mode.                                             |
| Step 4 | switch(config)# show tacacs-server                            | (Optional)<br>Displays the TACACS+ server configuration.                                                      |
| Step 5 | <pre>switch(config)# copy running-config startup-config</pre> | (Optional)<br>Copies the running configuration to the startup configuration                                   |

# **Displaying Statistics for a TACACS+ Host**

Use the following command to display statistics for a TACACS+ host.

| Command                                                                        | Description                                 |
|--------------------------------------------------------------------------------|---------------------------------------------|
| <b>show tacacs-server statistics</b> { <i>hostname</i>   <i>ipv4-address</i> } | Displays the statistics for a TACACS+ host. |

# **Configuration Example for TACACS+**

The following example shows a TACACS+ configuration:

```
switch# configure terminal
switch(config)# feature tacacs+
switch(config-tacacs+)# tacacs-server key 7 "ToIkLhPpG"
switch# (config-tacacs+)# tacacs-server host 10.10.2.2 key 7 "ShMoMhTl"
switch# (config-tacacs+)# aaa group server tacacs+ TacServer
server 10.10.2.2
```

# Feature History for TACACS+

This table only includes updates for those releases that have resulted in additions to the feature.

| Feature Name | Releases               | Feature Information          |
|--------------|------------------------|------------------------------|
| TACACS+      | Release 5.2(1)IC1(1.1) | This feature was introduced. |

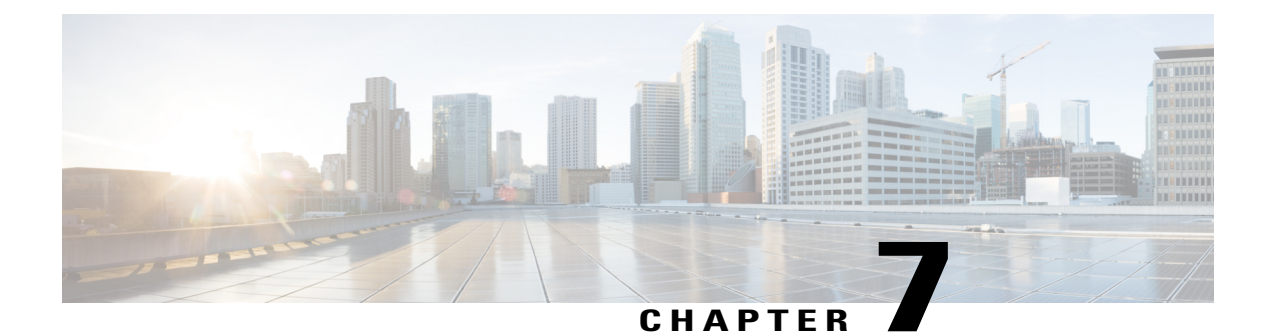

# **Configuring SSH**

This chapter contains the following sections:

- Information about SSH, page 71
- Prerequisites for SSH, page 72
- Guidelines and Limitations for SSH, page 72
- Default Settings, page 73
- Configuring SSH, page 73
- Verifying the SSH Configuration, page 82
- Configuration Example for SSH, page 82
- Feature History for SSH, page 83

# Information about SSH

## **SSH Server**

You can use the Secure Shell (SSH) server to enable an SSH client to make a secure, encrypted connection. SSH uses strong encryption for authentication. The SSH server can operate with publicly and commercially available SSH clients.

TACACS+ user authentication and locally stored usernames and passwords are supported for SSH.

## **SSH Client**

The SSH client feature is an application that runs over the SSH protocol to provide device authentication and encryption. The SSH client enables a secure, encrypted connection to any device that runs the SSH server. This connection provides an encrypted outbound connection. With authentication and encryption, the SSH client produces secure communication over an insecure network.

The SSH client works with publicly and commercially available SSH servers.

## **SSH Server Keys**

SSH requires server keys for secure communication. You can use SSH server keys for the following SSH options:

- SSH version 2 using Rivest, Shamir, and Adelman (RSA) public-key cryptography
- SSH version 2 using the Digital System Algrorithm (DSA)

Be sure to have an SSH server key-pair with the correct version before enabling the SSH service. Generate the SSH server key-pair according to the SSH client version used. The SSH service accepts two types of key-pairs for use by SSH version 2:

- The dsa option generates the DSA key-pair for the SSH version 2 protocol.
- The rsa option generates the RSA key-pair for the SSH version 2 protocol.

By default, an RSA key that uses 1024 bits is generated.

SSH supports the following public key formats

- OpenSSH
- IETF Secure Shell (SECSH)
- Public Key Certificate in Privacy-Enhanced Mail (PEM)

Caution

If you delete all of the SSH keys, you cannot start the SSH services.

# **Prerequisites for SSH**

SSH has the following prerequisites:

- Configure IP on a Layer 3 interface, out-of-band on the mgmt 0 interface.
- Before enabling the SSH server, obtain the SSH key.

# **Guidelines and Limitations for SSH**

SSH has the following guidelines and limitations

- Only SSH version 2 (SSHv2) is supported.
- SSH is enabled by default.
- Cisco NX-OS commands might differ from the Cisco IOS commands.

# **Default Settings**

| Parameters                  | Default                          |
|-----------------------------|----------------------------------|
| SSH server                  | Enabled                          |
| SSH server key              | RSA key generated with 2048 bits |
| RSA key bits for generation | 1024                             |

# **Configuring SSH**

# **Generating SSH Server Keys**

Use this procedure to generate an SSH server key based on your security requirements. The default SSH server key is an RSA key that is generated using 1024 bits

### **Before You Begin**

Before beginning this procedure, you must be logged in to the CLI in EXEC mode.

### **SUMMARY STEPS**

- 1. switch# configure terminal
- 2. switch(config)# no feature ssh
- **3.** switch(config)# ssh key {dsa [force] | rsa [bits[ force]]}
- 4. switch(config)# feature ssh
- 5. (Optional) switch# show ssh key
- 6. (Optional) switch# copy running-config startup-config

|        | Command or Action                                                     | Purpose                                                                                                    |
|--------|-----------------------------------------------------------------------|----------------------------------------------------------------------------------------------------|
| Step 1 | switch# configure terminal                                            | Places you into global configuration mode.                                                                                                    |
| Step 2 | switch(config)# no feature ssh                                        | Disables SSH.                                                                                                    |
| Step 3 | <pre>switch(config)# ssh key {dsa [force]   rsa [bits[ force]]}</pre> | Generates the SSH server key<br>The <i>bits</i> argument is the number of bits used to generate the key.<br>The range is from 768 to 2048 and the default value is 1024.<br>Use the <b>force</b> keyword to replace an existing key. |

|        | Command or Action                          | Purpose                                                                      |
|--------|--------------------------------------------|------------------------------------------------------------------------------|
| Step 4 | switch(config)# feature ssh                | Enables SSH.                                                                 |
| Step 5 | switch# show ssh key                       | (Optional)<br>Displays the SSH server keys.                                  |
| Step 6 | switch# copy running-config startup-config | (Optional)<br>Copies the running configuration to the startup configuration. |

```
switch# configure terminal
switch(config)# no feature ssh
XML interface to system may become unavailable since ssh is disabled
switch(config)# ssh key dsa force
generating dsa key(1024 bits).....
.
generated dsa key
n1000v(config)# feature ssh
n1000v(config)# show ssh key
```

ssh-rsa AAAAB3NzaC1yc2EAAAABIwAAAQEAyKcb7Nv9Ki10OId9/tdHHa/ngQujlvK5mXyL/n+DeOXK fVhHbX2a+V0cm7CCLUkBh+BvZRmpmOVTmU/5awfVhVxMKXMiPOPBc+A6/n3FVroyRwupMki6mWoM6Uwa GID5gsVPqFjFNSgMWtbhjo97XVKhgjFW+wOVt8QoAcrEtnwEfsnQk1EIr/0XIP1mqTsrqTsmjZ2vLk+f FzTGYAxMvYZI+BrN47aoH2ywS7CpnODjCDXJuDYSPbc3PA8t0ghU/60m9R+s6AZPuljVQbGfxPrahEu4 GVc6sMJNU1JxmqDJkodhMArObB4Umzj7E3Rdby/ZWx/clTYiXQR1X1VfhQ==

ssh-dss AAAAB3NzaC1kc3MAAACBALpdxLjXNS/jcCNY+F1QZV9HegxBEb0DMUmq9bSq2N+KAcvHllEh GnaiHhqarO1cEKqhLbIbuqtKTCvfa+Y1hBIAhWVjg1UR3/M22jqxnfhnxL5YRc1Q7fcesFax0myayAIU nXrkO5iwv9XHTu+E1nRc4kJ0XrG9SxtLmDe/fi2ZAAAAFQDbRabAjZa6GfDpwjXw5smRhrE1JwAAAIEA r50yi3hHawNnb5qgYLXhN+KA8XJF753eCWHtMw7NR8fz6fjQ1R2J97UjjGuQ8DvwpGeNQ5S+AuIo0rGq svdg7TTecBcbgBOnR7fs2+W5HiSVEGbvj1xaeK8fkNE6kaJumBB343b8Rgj0G97MP/os1GfkEqmX9g1B 0IOM2mgHHyoAAACAfRir27hHy+fw8CxPlsK0R6cFhxYyd/qYYogXFKYIOPxpLoYrjqODeOFThU7TJuBz aS97eXiruzbffHwzUGfXgmQT5o9IMZRTC1WPA/5Ju409YABYHccUghf0W+QtgGOT6FOSvBh8u0V0kcHC GMJAP8omphauZJ1c+wgFxhnkyh4=

## **Configuring a User Account with a Public Key**

You configure an SSH public key to log in using the SSH client without being prompted for a password. You can specify the SSH public key in one of three different formats:

- OpenSSH format
- IETF SECSH format
- Public Key Certificate in PEM format

## **Configuring an OpenSSH Key**

Use this procedure to specify the SSH public keys in OpenSSH format for user accounts.

Use this procedure to configure an SSH public key to log in using the SSH client without being prompted for a password. You can specify the SSH public key in one of three different formats:

- OpenSSH format
- IETF SECSH format
- Public Key Certificate in PEM format

### **Before You Begin**

Before beginning this procedure, be sure you have:

- Logged in to the CLI in EXEC mode
- · Generated an SSH public key in OpenSSH format
- An existing user account

### **SUMMARY STEPS**

- 1. switch# configure terminal
- 2. switch(config)# username username sshkey ssh-key
- **3.** switch(config)# exit
- 4. (Optional) switch# show user-account
- 5. (Optional) switch# copy running-config startup-config

|        | Command or Action                                           | Purpose                                                                                         |
|--------|-------------------------------------------------------------|-------------------------------------------------------------------------------------------------|
| Step 1 | switch# configure terminal                                  | Places you into global configuration mode.                                                      |
| Step 2 | <pre>switch(config)# username username sshkey ssh-key</pre> | Configures the SSH public key in OpenSSH format with an exiting user account.                   |
|        |                                                             | To create a user account use the <b>username</b> <i>name</i> <b>password</b> <i>pwd</i> command |
| Step 3 | switch(config)# exit                                        | Exits global configuration mode and returns you to EXEC mode.                                   |
| Step 4 | switch# show user-account                                   | (Optional)<br>Displays the user account configuration.                                          |
| Step 5 | switch# copy running-config startup-config                  | (Optional)<br>Copies the running configuration to the startup configuration.                    |

```
switch# configure terminal
switch(config)# username user1 sshkey ssh-rsa AAAAB3NzaC1yc2EAAAABIwAAAQEAyK
cb7Nv9Ki100Id9/tdHHa/ngQujlvK5mXyL/n+De0XKfVhHbX2a+V0cm7CCLUkBh+BvZRmpm0VTmU/5aw
fVhVxMKXMiPOPBc+A6/n3FVroyRwupMki6mWoM6UwaGID5qsVPqFjFNSqMWtbhjo97XVKhqjFW+wOVt8
QoAcrEtnwEfsnQk1EIr/0XIP1mqTsrqTsmjZ2vLk+fFzTGYAxMvYZI+BrN47aoH2ywS7CpnODjCDXJuD
/ZWx/clTYiXQR1X1VfhQ==
switch(config) # exit
switch# show user-account
user:admin
       this user account has no expiry date
       roles:network-admin
user:user1
       this user account has no expiry date
       roles:network-operator
       ssh public key: ssh-rsa AAAAB3NzaC1yc2EAAAABIwAAAQEAyKcb7Nv9Ki10OId9/tdH
Ha/nqQujlvK5mXyL/n+DeOXKfVhHbX2a+V0cm7CCLUkBh+BvZRmpmOVTmU/5awfVhVxMKXMiPOPBc+A6
/n3FVroyRwupMki6mWoM6UwaGID5gsVPqFjFNSgMWtbhjo97XVKhgjFW+wOVt8QoAcrEtnwEfsnQk1EI
r/0XIP1mqTsrqTsmjZ2vLk+fFzTGYAxMvYZI+BrN47aoH2ywS7CpnODjCDXJuDYSPbc3PA8t0ghU/60m
9R+s6AZPuljVQbGfxPrahEu4GVc6sMJNU1JxmqDJkodhMArObB4Umzj7E3Rdby/ZWx/clTYiXQR1X1Vf
h0=
switch# copy running-config startup-config
```

## **Configuring IETF or PEM Keys**

Use this procedure to specify the SSH public keys in IETF SECSH or PEM format for user accounts.

Use this procedure to configure an SSH public key to log in using the SSH client without being prompted for a password. You can specify the SSH public key in one of three different formats:

- · OpenSSH format
- IETF SECSH format
- Public Key Certificate in PEM format

#### **Before You Begin**

Before beginning this procedure, you must have done the following:

- · Logged in to the CLI in EXEC mode
- Generated an SSH public key in one of the following formats:
  - IETF SECSH format
  - Public Key Certificate in PEM format

#### **SUMMARY STEPS**

- 1. switch# copy server-file bootflash: filename
- 2. switch# configure terminal
- 3. switch(config)# username username sshkey file bootflash:filename
- 4. switch(config)# exit
- 5. (Optional) switch# show user-account
- 6. (Optional) switch# copy running-config startup-config

|        | Command or Action                                                           | Purpose                                                                                                    |
|--------|-----------------------------------------------------------------------------|----------------------------------------------------------------------------------------------------|
| Step 1 | <pre>switch# copy server-file bootflash: filename</pre>                     | Downloads the file containing the SSH key from a server. The server can be FTP, secure copy (SCP), secure FTP (SFTP), or TFTP. |
| Step 2 | switch# configure terminal                                                  | Places you into global configuration mode.                                                                                     |
| Step 3 | <pre>switch(config)# username username sshkey file bootflash:filename</pre> | Configures the SSH public key.                                                                                                 |
| Step 4 | switch(config)# exit                                                        | Exits global configuration mode and returns you to EXEC mode.                                                                  |
| Step 5 | switch# show user-account                                                   | (Optional)<br>Displays the user account configuration.                                                                         |
| Step 6 | switch# copy running-config startup-config                                  | (Optional)<br>Copies the running configuration to the startup configuration.                                                   |

```
switch# copy tftp://10.78.1.10/secsh_file.pub bootflash:secsh_file.pub vrf management
Trying to connect to tftp server.....
Connection to server Established.
TFTP get operation was successful
switch# configure terminal
switch(config)# username User1 sshkey file bootflash:secsh file.pub
switch(config) # exit
switch# show user-account
user:admin
        this user account has no expiry date
        roles:network-admin
user:user2
        this user account has no expiry date
        roles:network-operator
        ssh public key: ssh-rsa AAAAB3NzaC1yc2EAAAABIwAAAQEAyKcb7Nv9Ki100Id9/tdHHa/
ngQujlvK5mXyL/n+DeOXKfVhHbX2a+V0cm7CCLUkBh+BvZRmpmOVTmU/5awfVhVxMKXMiPOPBc+A6/n3FVroyRwupMki6
mWoM6UwaGID5qsVPqFjFNSqMWtbhjo97XVKhqjFW+wOVt8QoAcrEtnwEfsnQk1EIr/0XIP1mqTsrqTsmjZ2vLk+
fFzTGYAxMvYZI+BrN47aoH2ywS7CpnODjCDXJuDYSPbc3PA8t0ghU/60m9R+s6AZPuljVQbGfxPrahEu4GVc6sMJN
U1JxmqDJkodhMArObB4Umzj7E3Rdby/ZWx/clTYiXQR1X1VfhQ==
switch# copy running-config startup-config
```

## **Starting SSH Sessions**

Use this procedure to start SSH sessions using IP to connect to remote devices.

#### **Before You Begin**

Before beginning this procedure, be sure you have done the following:

- Logged in to the CLI in EXEC mode.
- Obtained the hostname and, if needed, the username, for the remote device.
- Enabled the SSH server on the remote device

### **SUMMARY STEPS**

1. switch# ssh [root@] {ip address | hostname } [vrf vrf-name]

#### **DETAILED STEPS**

|        | Command or Action                                                      | Purpose                                                                                                    |
|--------|------------------------------------------------------------------------|----------------------------------------------------------------------------------------------------|
| Step 1 | <pre>switch# ssh [root@] {ip address   hostname } [vrf vrf-name]</pre> | Creates an SSH IP session to a remote device using IP. The default virtual routing and forwarding (VRF) instance is the default VRF. |

```
switch# ssh root@172.28.30.77
root@172.28.30.77's password:
Last login: Sat Jul 26 11:07:23 2008 from 171.70.209.64
```

## **Clearing SSH Hosts**

Use this procedure to clear from your account the list of trusted SSH servers that were added when you downloaded a file from a server using SCP or SFTP, or when you started an SSH session to a remote host.

### **SUMMARY STEPS**

1. switch# clear ssh hosts

#### **DETAILED STEPS**

|        | Command or Action       | Purpose                       |
|--------|-------------------------|-------------------------------|
| Step 1 | switch# clear ssh hosts | Clears the SSH host sessions. |

switch# clear ssh hosts

## **Disabling the SSH Server**

Use this procedure to disable the SSH server to prevent SSH access to the switch. By default, the SSH server is enabled.

If you disable SSH, to enable it again you must first generate an SSH server key

### **Before You Begin**

Before beginning this procedure, you must be logged in to the CLI in EXEC mode.

### **SUMMARY STEPS**

- **1.** switch# **configure terminal**
- 2. switch(config)# no feature ssh
- 3. (Optional) switch(config)# show ssh server
- 4. (Optional) switch(config)# copy running-config startup-config

#### **DETAILED STEPS**

|        | Command or Action                                     | Purpose                                                                      |
|--------|-------------------------------------------------------|------------------------------------------------------------------------------|
| Step 1 | switch# configure terminal                            | Places you into global configuration mode.                                   |
| Step 2 | switch(config)# no feature ssh                        | Disables the SSH server. The default is enabled.                             |
| Step 3 | switch(config)# show ssh server                       | (Optional)<br>Displays the SSH server configuration.                         |
| Step 4 | switch(config)# copy running-config<br>startup-config | (Optional)<br>Copies the running configuration to the startup configuration. |

```
switch# configure terminal
switch(config)# no feature ssh
XML interface to system may become unavailable since ssh is disabled
switch(config)# show ssh server
ssh is not enabled
switch(config)# copy running-config startup-config
```

# **Deleting SSH Server Keys**

Use this procedure to delete SSH server keys after you disable the SSH server.

If you disable SSH, to enable it again you must first generate an SSH server key.

#### **Before You Begin**

Before beginning this procedure, you must be logged in to the CLI in EXEC mode.

#### SUMMARY STEPS

- 1. switch# configure terminal
- 2. switch(config)# no feature ssh
- 3. switch(config)# no ssh key [dsa | rsa]
- 4. (Optional) switch(config)# show ssh key
- 5. (Optional) switch(config)# copy running-config startup-config

#### **DETAILED STEPS**

|        | Command or Action                                     | Purpose                                                                      |
|--------|-------------------------------------------------------|------------------------------------------------------------------------------|
| Step 1 | switch# configure terminal                            | Places you into global configuration mode.                                   |
| Step 2 | switch(config)# no feature ssh                        | Disables the SSH server.                                                     |
| Step 3 | switch(config)# no ssh key [dsa   rsa]                | Deletes the SSH server key.<br>The default is to delete all the SSH keys.    |
| Step 4 | switch(config)# show ssh key                          | (Optional)<br>Displays the SSH server key configuration.                     |
| Step 5 | switch(config)# copy running-config<br>startup-config | (Optional)<br>Copies the running configuration to the startup configuration. |

ssh-rsa AAAAB3NzaC1yc2EAAAABIwAAAQEAyKcb7Nv9Ki10OId9/tdHHa/ngQujlvK5mXyL/n+DeOXK fVhHbX2a+V0cm7CCLUkBh+BvZRmpmOVTmU/5awfVhVxMKXMiPOPBc+A6/n3FVroyRwupMki6mWoM6Uwa GID5gsVPqFjFNSgMWtbhjo97XVKhgjFW+wOVt8QoAcrEtnwEfsnQk1EIr/0XIP1mqTsrqTsmjZ2vLk+f FzTGYAxMvYZI+BrN47aoH2ywS7CpnODjCDXJuDYSPbc3PA8t0ghU/60m9R+s6AZPuljVQbGfxPrahEu4 GVc6sMJNU1JxmqDJkodhMArObB4Umzj7E3Rdby/ZWx/clTYiXQR1X1VfhQ==

ssh-dss AAAAB3NzaC1kc3MAAACBALpdxLjXNS/jcCNY+F1QZV9HegxBEb0DMUmq9bSq2N+KAcvHllEh GnaiHhqarO1cEKqhLbIbuqtKTCvfa+Y1hBIAhWVjg1UR3/M22jqxnfhnxL5YRc1Q7fcesFax0myayAIU nXrkO5iwv9XHTu+E1nRc4kJ0XrG9SxtLmDe/fi2ZAAAAFQDbRabAjZa6GfDpwjXw5smRhrElJwAAAIEA r50yi3hHawNnb5qgYLXhN+KA8XJF753eCWHtMw7NR8fz6fjQ1R2J97UjjGuQ8DvwpGeNQ5S+AuIo0rGq svdg7TTecBcbgBOnR7fs2+W5HiSVEGbvj1xaeK8fkNE6kaJumBB343b8Rgj0G97MP/os1GfkEqmX9g1B 0IOM2mgHHyoAAACAfRir27hHy+fw8CxP1sK0R6cFhxYyd/qYYogXFKYIOPxpLoYrjqODeOFThU7TJuBz aS97eXiruzbffHwzUGfXgmQT5o9IMZRTC1WPA/5Ju409YABYHccUghf0W+QtgGOT6FOSvBh8u0V0kcHC GMJAP8omphauZJ1c+wgFxhnkyh4=

ssh-dss AAAAB3NzaC1kc3MAAACBALpdxLjXNS/jcCNY+F1QZV9HegxBEb0DMUmq9bSq2N+KAcvHllEh GnaiHhqarO1cEKqhLbIbuqtKTCvfa+Y1hBIAhWVjg1UR3/M22jqxnfhnxL5YRc1Q7fcesFax0myayAIU nXrkO5iwv9XHTu+E1nRc4kJ0XrG9SxtLmDe/fi2ZAAAAFQDbRabAjZa6GfDpwjXw5smRhrElJwAAAIEA r50yi3hHawNnb5qgYLXhN+KA8XJF753eCWHtMw7NR8fz6fjQ1R2J97UjjGuQ8DvwpGeNQ5S+AuIoOrGq svdg7TTecBcbgBOnR7fs2+W5HiSVEGbvj1xaeK8fkNE6kaJumBB343b8Rgj0G97MP/os1GfkEqmX9g1B 0IOM2mgHHyoAAACAfRir27hHy+fw8CxPlsK0R6cFhxYyd/qYYogXFKYIOPxpLoYrjqODeOFThU7TJuBz aS97eXiruzbffHwzUGfXgmQT5o9IMZRTC1WPA/5Ju409YABYHccUghf0W+QtgGOT6FOSvBh8u0V0kcHC GMJAP8omphauZJ1c+wgFxhnkyh4=

## **Clearing SSH Sessions**

Use this procedure to clear SSH sessions from the device.

#### **Before You Begin**

Before beginning this procedure, you must be logged in to the CLI in EXEC mode.

### **SUMMARY STEPS**

- 1. switch# show users
- 2. switch# clear line vty-line
- 3. (Optional) switch# show users

|        | Command or Action           | Purpose                                          |
|--------|-----------------------------|--------------------------------------------------|
| Step 1 | switch# show users          | Displays user session information.               |
| Step 2 | switch# clear line vty-line | Clears a user SSH session.                       |
| Step 3 | switch# show users          | (Optional)<br>Displays user session information. |

| switch# | show users |          |           |             |
|---------|------------|----------|-----------|-------------|
| NAME    | LINE       | TIME     | IDLE      | PID COMMENT |
| admin   | tty1       | Jul 25 1 | 19:13 old | 2867        |

| admin<br>admin<br>switch# | pts/0<br>pts/1<br><b>clear line 0</b> | Jul 28 (<br>Jul 28 ( | )9:49<br>)9:46 | 00:02 | 28556<br>28437 | (10.21.148.122)<br>(::ffff:10.21.148.122)* |
|---------------------------|---------------------------------------|----------------------|----------------|-------|----------------|--------------------------------------------|
| switch#                   | show users                            |                      |                |       |                |                                            |
| NAME                      | LINE                                  | TIME                 |                | IDLE  | PID            | COMMENT                                    |
| admin                     | tty1                                  | Jul 25 1             | 19:13          | old   | 2867           |                                            |
| admin                     | pts/1                                 | Jul 28 (             | 09:46          |       | 28437          | (::ffff:10.21.148.122)*                    |
| mcs-srvr43(config)#       |                                       |                      |                |       |                |                                            |

# Verifying the SSH Configuration

Use one of the following commands to verify the configuration.

| Command                            | Purpose                                                                                                    |
|------------------------------------|----------------------------------------------------------------------------------------------------|
| show ssh key [dsa   rsa]           | Displays SSH server key-pair information.                                                                                                    |
| show running-config security [all] | Displays the SSH and user account configuration in<br>the running configuration. The all keyword displays<br>the default values for the SSH and user accounts. |
| show ssh server                    | Displays the SSH server configuration                                                                                                    |

# **Configuration Example for SSH**

This example shows the steps you use to configure SSH with an OpenSSH key.

1 Disable the SSH server.

switch# configure terminal
switch(config)# no feature ssh

**2** Generate an SSH server key.

switch(config)# ssh key rsa
generating rsa key(1024 bits).....
.generated rsa key

**3** Enable the SSH server.

switch(config) # feature ssh

4 Display the SSH server key.

switch(config)# show ssh key
rsa Keys generated:Sat Sep 29 00:10:39 2007

ssh-rsa AAAAB3NzaC1yc2EAAAABIwAAAIEAvWhEBsF55oaPHNDBnpXOTw6+/OdHoLJZKr+MZm99n2U0 ChzZG4svRWmHuJY4PeDW10e5yE3g3EO3pjDDmt923siNiv5aSga60K36lr39HmXL6VgpRVn1XQFiBwn4 na+H1d3Q0hDt+uWEA0tka2u0tX1DhliEmn4HVXOjGhFhoNE=

5 Specify the SSH public key in OpenSSH format.

```
switch(config)# username User1 sshkey ssh-rsa
AAAAB3NzaC1yc2EAAAABIwAAAIEAy19oF6QaZ19G+3f1XswK3OiW4H7YyUyuA50rv7gsEPjhOBYmsi6PAVKui1nIf/
```

DQhum+lJNqJP/eLowb7ubO+lVKRXFY/G+lJNIQW3g9igG30c6k6+XVn+NjnI1B7ihvpVh7dLddMOXwOnXHYshXmSiH 3UD/vKyziEh5S4Tplx8=

6 Save the configuration.

switch(config)# copy running-config startup-config

# **Feature History for SSH**

This table only includes updates for those releases that have resulted in additions to the feature.

| Feature Name | Releases               | Feature Information          |
|--------------|------------------------|------------------------------|
| SSH          | Release 5.2(1)IC1(1.1) | This feature was introduced. |

Feature History for SSH

I

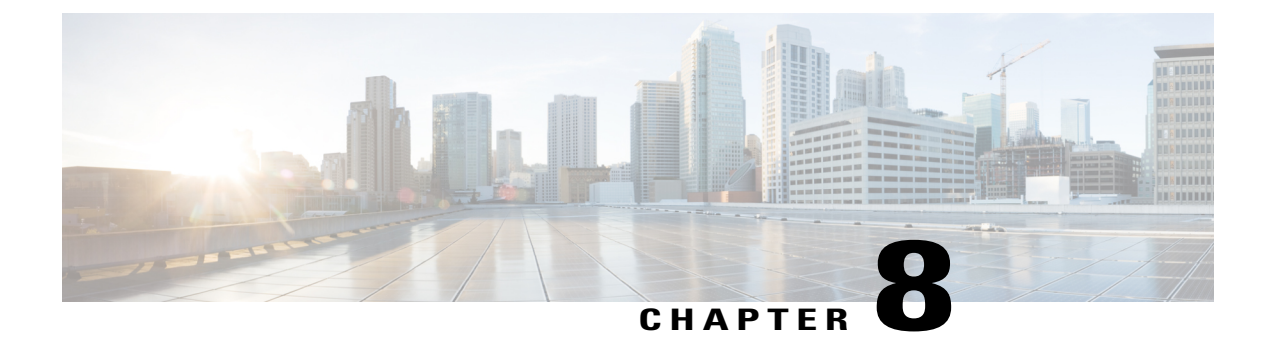

# **Configuring Telnet**

This chapter contains the following sections:

- Information About the Telnet Server, page 85
- Prerequisites for Telnet, page 85
- Guidelines and Limitations for Telnet, page 85
- Default Setting for Telnet, page 86
- Configuring Telnet, page 86
- Verifying the Telnet Configuration, page 88
- Feature History for Telnet, page 89

# Information About the Telnet Server

The Telnet protocol enables you to set up TCP/IP connections to a host. Telnet allows a user at one site to establish a TCP connection to a login server at another site and then pass the keystrokes from one device to the other. Telnet can accept either an IP address or a domain name as the remote device address.

# **Prerequisites for Telnet**

You have configured IP on a Layer 3 interface, out of band on the mgmt 0 interface.

# **Guidelines and Limitations for Telnet**

- The Telnet server is disabled by default
- · Cisco NX-OS commands may differ from Cisco IOS commands.

# **Default Setting for Telnet**

| Parameter     | Default  |
|---------------|----------|
| Telnet server | Disabled |

# **Configuring Telnet**

# **Enabling the Telnet Server**

The Telnet server is enabled by default, but you can use this procedure to reenable it if necessary.

### **Before You Begin**

Before beginning this procedure, you must be logged in to the CLI in EXEC mode.

### **SUMMARY STEPS**

- 1. switch# configure terminal
- 2. switch(config)# feature telnet
- 3. switch(config)# show telnet server
- 4. (Optional) switch(config)# show telnet server
- 5. (Optional) switch(config)# copy running-config startup-config

#### **DETAILED STEPS**

|        | Command or Action                                  | Purpose                                                                         |
|--------|----------------------------------------------------|---------------------------------------------------------------------------------|
| Step 1 | switch# configure terminal                         | Places you into global configuration mode.                                      |
| Step 2 | switch(config)# feature telnet                     | Enables the Telnet server.                                                      |
| Step 3 | switch(config)# show telnet server                 | Enables the Telnet server.                                                      |
| Step 4 | switch(config)# show telnet server                 | (Optional)<br>Displays the Telnet server configuration.                         |
| Step 5 | switch(config)# copy running-config startup-config | (Optional)<br>Copies the running configuration to the startup<br>configuration. |

switch# configure terminal switch(config)# feature telnet switch(config)# show telnet server telnet service enabled
switch(config)# copy running-config startup-config

## **Starting an IP Telnet Session to a Remote Device**

### **Before You Begin**

Before beginning this procedure, you must have done the following:

- Logged in to the CLI in EXEC mode
- Verified that the Telnet server is enabled and it is also enabled on the remote device
- Obtained the hostname for the remote device and, if needed, the username on the remote device

### **SUMMARY STEPS**

1. switch# telnet {ip address | host-name} [port-number] [vrf vrf-name]

#### **DETAILED STEPS**

|        | Command or Action                                                               | Purpose                                                                                                    |
|--------|---------------------------------------------------------------------------------|----------------------------------------------------------------------------------------------------|
| Step 1 | <pre>switch# telnet {ip address   host-name} [port-number] [vrf vrf-name]</pre> | <ul> <li>Creates an IP Telnet session to the specified destination.</li> <li>The keywords and arguments are as follows:</li> <li><i>port-number</i>—The port number, from 1 to 65535, to use for this session. The default port number is 23</li> <li><i>vrf-name</i>—The default VRF is the default VRF.</li> </ul> |

switch# telnet 10.10.1.1

## **Clearing Telnet Sessions**

### **Before You Begin**

Before beginning this procedure, you must be logged in to the CLI in EXEC mode.

#### SUMMARY STEPS

- 1. switch# show users
- 2. switch# clear line vty-line
- **3.** (Optional) switch# show users

#### **DETAILED STEPS**

|        | Command or Action           | Purpose                                          |
|--------|-----------------------------|--------------------------------------------------|
| Step 1 | switch# show users          | Displays user session information.               |
| Step 2 | switch# clear line vty-line | Clears a user Telnet session.                    |
| Step 3 | switch# show users          | (Optional)<br>Displays user session information. |

| switch# | show users   |              |      |       |                       |
|---------|--------------|--------------|------|-------|-----------------------|
| NAME    | LINE         | TIME         | IDLE | PID   | COMMENT               |
| admin   | tty1         | Jul 25 19:13 | old  | 2867  |                       |
| admin   | pts/1        | Jul 28 14:04 |      | 31453 | (::ffff:171.70.209.8) |
| admin   | pts/2        | Jul 28 14:04 |      | 31475 | (171.70.209.8)*       |
| switch# | clear line 1 |              |      |       |                       |
| switch# | show users   |              |      |       |                       |
| NAME    | LINE         | TIME         | IDLE | PID   | COMMENT               |
| admin   | tty1         | Jul 25 19:13 | old  | 2867  |                       |
| admin   | pts/2        | Jul 28 14:04 |      | 31475 | (171.70.209.8)*       |
| switch# |              |              |      |       |                       |

# **Verifying the Telnet Configuration**

Use one of the following commands to verify the configuration.

| Command                            | Purpose                                                                                                    |
|------------------------------------|----------------------------------------------------------------------------------------------------|
| show running-config security [all] | Displays the user account configuration in the running configuration. The all keyword displays the default values for the user accounts. |
| show telnet server                 | Displays the telnet server configuration.                                                                                                |
| show hosts                         | Displays the configuration details for current hosts.                                                                                    |
| show tcp connection                | Displays connection information.                                                                                                    |

```
switch# show running-config security all
version 4.0(1)
username admin password 5 $1$xMw2Q/1S$ZEWRvyAxAJAFV0weuSPvg1 role network-admin
username user2 password 5 $1$byNNnnSP$xfXVKjE5UEScvriwX3Kyj0 role network-operator username user2 sshkey ssh-rsa
AMPERIZELYCZEMAMELWARCEAKCON/CHB/rcQilxEnKg/nHECKCMHX2AVOm/CCLIKEnB/rcQilxAMWIECBC+A6/nFvicyRupMcIGW
MIALIARTERED CHINAR MANA MARKANA MARKANA
JxmqDJkodhMArObB4Umzj7E3Rdby/ZWx/clTYiXQR1X1VfhQ==
telnet server enable
banner motd # User Access Verification #
ssh key rsa 1024 force
```

no ssh key dsa force ssh server enable

# **Feature History for Telnet**

This table only includes updates for those releases that have resulted in additions to the feature.

| Feature Name |                        | Feature Information          |
|--------------|------------------------|------------------------------|
| Telnet       | Release 5.2(1)IC1(1.1) | This feature was introduced. |

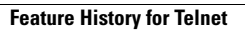

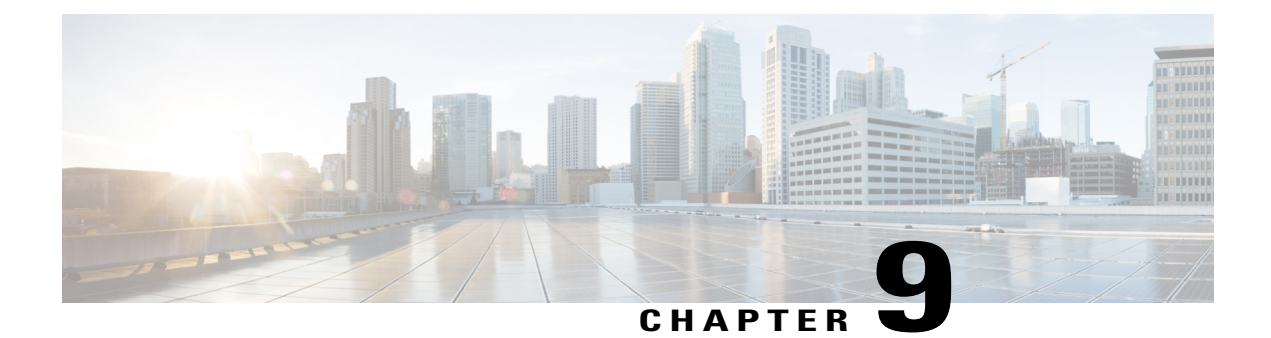

# **Configuring IP ACLs**

This chapter describes how to configure IP access control lists (ACLs) on Cisco NX-OS devices. Unless otherwise specified, the term IP ACL refers to IPv4 and IPv6 ACLs.

- Information About ACLs, page 91
- Prerequisites for IP ACLs, page 94
- Guidelines and Limitations for IP ACLs, page 94
- Default Settings for IP ACLs, page 94
- Configuring IP ACLs, page 95
- Verifying the IP ACL Configuration, page 100
- Monitoring IP ACLs, page 101
- Feature History for IP ACLs, page 101

# **Information About ACLs**

An ACL is an ordered set of rules that you can use to filter traffic. Each rule specifies a set of conditions that a packet must satisfy to match the rule. When the device determines that an ACL applies to a packet, it tests the packet against the conditions of all rules. The rule determines whether the packet is to be permitted or denied. If there is no match to any of the specified rules, the device applies the applicable implicit rule. The device continues processing packets that are permitted and drops packets that are denied.

You can use ACLs to protect networks and specific hosts from unnecessary or unwanted traffic. For example, you can use ACLs to disallow HTTP traffic from a high-security network to the Internet. You can also use ACLs to allow HTTP traffic to a specific site using the IP address of the site to identify it in an IP ACL.

# **ACL Types and Applications**

In Cisco Nexus 1000V InterCloud, ACL can be only applied on port profiles .In Cisco Nexus 1000V InterCloud application of ACL on vEthernet Interfaces is not supported.

In Cisco Nexus 1000V InterCloud, IP ACL is supported for traffic filtering. In IP ACL, the device applies IPv4 ACLs only to IP traffic.

Note

In this release, MAC ACL is not supported on Cisco Nexus 1000V InterCloud.

## **Order of ACL Application**

When the device processes a packet, it determines the forwarding path of the packet. The device applies the ACLs in the following order:

- 1 Ingress port ACL
- 2 Egress port ACL

## Rules

Rules are what you create, modify, and remove when you configure how an ACL filters network traffic. Rules appear in the running configuration. When you apply an ACL to an interface or change a rule within an ACL that is already applied to an interface, the supervisor module creates ACL entries from the rules in the running configuration and sends those ACL entries to the applicable InterCloud Switch.

You can create rules in ACLs in access-list configuration mode by using the **permit** or **deny** command. The device allows traffic that matches the criteria in a permit rule and blocks traffic that matches the criteria in a deny rule. You have many options for configuring the criteria that traffic must meet in order to match the rule.

## **Source and Destination**

In each rule, you specify the source and the destination of the traffic that matches the rule. You can specify both the source and destination as a specific host, a network or group of hosts, or any host.

For information about specifying the source and destination, see the applicable permit and deny commands in the *Cisco Nexus 1000V Command Reference*.

## Protocols

ACLs allow you to identify traffic by protocol. You can specify some protocols by name. For example, in an IP ACL, you can specify ICMP by name.

In IP ACLs, you can specify protocols by the integer that represents the Internet protocol number. For example, you can use 115 to specify Layer 2 Tunneling Protocol (L2TP) traffic.

### Implicit Rules

ACLs have implicit rules, which means that although these rules do not appear in the running configuration, the device applies them to traffic when no other rules in an ACL match. When you configure the device to maintain per-rule statistics for an ACL, the device does not maintain statistics for implicit rules.

All IP ACLs include the following implicit rule that denies unmatched IP traffic:

deny ip any any

This implicit rule ensures that unmatched traffic is denied, regardless of the protocol specified in the Layer 2 header of the traffic.

## **Additional Filtering Options**

You can identify traffic by using additional options. These options differ by ACL type. The following list includes most but not all additional filtering options:

- IP ACLs support the following additional filtering options:
  - · Layer 4 protocol
  - TCP and UDP ports
  - ° ICMP types and codes
  - ° IGMP typesVersion1 only
  - ° Precedence level
  - Differentiated Services Code Point (DSCP) value
  - TCP packets with the ACK, FIN, PSH, RST, SYN, or URG bit set

### Sequence Numbers

The device supports sequence numbers for rules. Every rule that you enter receives a sequence number, either assigned by you or assigned automatically by the device. Sequence numbers simplify the following ACL tasks:

- Adding new rules between existing rules—By specifying the sequence number, you specify where in the ACL a new rule should be positioned. For example, if you need to insert a rule between rules numbered 100 and 110, you could assign a sequence number of 105 to the new rule.
- Removing a rule—Without using a sequence number, removing a rule requires that you enter the whole rule, as follows:

switch(config-acl) # no permit tcp 10.0.0.0/8 any

However, if the same rule had a sequence number of 101, removing the rule requires only the following command:

switch(config-acl)# no 101

• Moving a rule—With sequence numbers, if you need to move a rule to a different position within an ACL, you can add a second instance of the rule by using the sequence number that positions it correctly, and then you can remove the original instance of the rule. This action allows you to move the rule without disrupting traffic.

If you enter a rule without a sequence number, the device adds the rule to the end of the ACL and assigns a sequence number that is 10 greater than the sequence number of the preceding rule to the rule. For example, if the last rule in an ACL has a sequence number of 225 and you add a rule without a sequence number, the device assigns the sequence number 235 to the new rule.

In addition, you can reassign sequence numbers to rules in an ACL. Resequencing is useful when an ACL has rules numbered contiguously, such as 100 and 101, and you need to insert one or more rules between those rules.

## **Statistics**

The device can maintain global statistics for each rule that you configure in IPv4 ACLs. If an ACL is applied to multiple interfaces, the maintained rule statistics are the sum of packet matches (hits) on all the interfaces on which that ACL is applied.

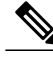

Note

The device does not support interface-level ACL statistics.

For each ACL that you configure, you can specify whether the device maintains statistics for that ACL, which allows you to turn ACL statistics on or off as needed to monitor traffic filtered by an ACL or to help troubleshoot the configuration of an ACL.

The device does not maintain statistics for implicit rules in an ACL. For example, the device does not maintain a count of packets that match the implicit deny ip any any rule at the end of all IPv4 ACLs. If you want to maintain statistics for implicit rules, you must explicitly configure the ACL with rules that are identical to the implicit rules.

# **Prerequisites for IP ACLs**

- You must be familiar with IP addressing and protocols to configure IP ACLs.
- You must be familiar with the port profile interface types that you want to configure with ACLs.

# **Guidelines and Limitations for IP ACLs**

- In most cases, ACL processing for IP packets are processed on the I/O modules. Management interface traffic is always processed on the supervisor module, which is slower.
- IP ACLs can be applied only on port profiles and not on the Interfaces.
- IP ACLs should not be applied on port profiles allowing system vlans.
- If a non-existing ACL is applied on a port profile, a new ACL with the specified name is created and all traffic in the applied port profile is blocked due to the implicit deny.

# **Default Settings for IP ACLs**

| Parameters | Default                          |
|------------|----------------------------------|
| IP ACLs    | No IP ACLs exist by default.     |
| ACL rules  | Implicit rules apply to all ACLs |

# **Configuring IP ACLs**

# **Creating an IP ACL**

You can create an IPv4 ACL on the device and add rules to it.

### **Before You Begin**

Before beginning this procedure, you must be logged in to the CLI in EXEC mode.

### **SUMMARY STEPS**

- 1. switch# configure terminal
- 2. switch(config)# [no] ip access-list {name | match-local-traffic}
- 3. switch(config-acl)# [sequence-number] { permit | deny} protocol source destination
- **4.** (Optional) switch# **statistics per-entry**
- **5.** (Optional) switch(config-acl)# **show ip access-lists** *name*
- 6. (Optional) switch(config-acl)# copy running-config startup-config

|        | Command or Action                                                                               | Purpose                                                                                                    |
|--------|-------------------------------------------------------------------------------------------------|----------------------------------------------------------------------------------------------------|
| Step 1 | switch# configure terminal                                                                      | Places you into global configuration mode.                                                                                        |
| Step 2 | <pre>switch(config)# [no] ip access-list {name   match-local-traffic}</pre>                     | Creates the named IP ACL (up to 64 characters in length) and enters IP ACL configuration mode.                                    |
|        |                                                                                                 | The match-local-traffic option enables matching for locally-generated traffic.                                                    |
|        |                                                                                                 | The no option removes the specified access list.                                                                                  |
| Step 3 | <pre>switch(config-acl)# [sequence-number] {   permit   deny} protocol source destination</pre> | Creates a rule in the IP ACL. You can create many rules. The sequence-number argument can be a whole number from 1 to 4294967295. |
|        |                                                                                                 | The <b>permit</b> and <b>deny</b> keywords support many ways of identifying traffic                                               |
| Step 4 | switch# statistics per-entry                                                                    | (Optional)<br>Specifies that the device maintains global statistics for packets that<br>match the rules in the ACL.               |
| Step 5 | <pre>switch(config-acl)# show ip access-lists name</pre>                                        | (Optional)<br>Displays the IP ACL configuration.                                                                                  |

|        | Command or Action                                         | Purpose                                                                      |
|--------|-----------------------------------------------------------|------------------------------------------------------------------------------|
| Step 6 | switch(config-acl)# copy running-config<br>startup-config | (Optional)<br>Copies the running configuration to the startup configuration. |

```
switch# configure terminal
switch(config)# ip access-list acl-01
switch(config-acl)# permit ip 192.168.2.0/24 any
switch(config-acl)# statistics per-entry
switch(config-acl)# show ip access-lists acl-01
IPV4 ACL acl-01
statistics per-entry
10 permit ip 192.18.2.0/24 any
switch(config-acl)# copy running-config startup-config
```

## **Changing an IP ACL**

You can add and remove rules in an existing IPv4 ACL. You cannot change existing rules. Instead, to change a rule, you can remove it and create it again with the desired changes.

If you need to add more rules between existing rules than the current sequence numbering allows, you can use the **resequence** command to reassign sequence numbers.

#### **Before You Begin**

Before beginning this procedure, you must be logged in to the CLI in EXEC mode.

### **SUMMARY STEPS**

- 1. switch# configure terminal
- 2. switch(config)# ip access-list name
- **3.** (Optional) switch(config-acl)# [sequence-number] { **permit** | **deny**} protocol source destination
- 4. (Optional) switch(config-acl)# no {sequence-number | {permit | deny} protocol source destination}
- 5. switch(config-acl)# [no] statistics per-entry
- 6. (Optional) switch(config-acl)# show ip access-lists name
- 7. (Optional) switch(config-acl)# copy running-config startup-config

|        | Command or Action                                                                               | Purpose                                                                                                    |
|--------|-------------------------------------------------------------------------------------------------|----------------------------------------------------------------------------------------------------|
| Step 1 | switch# configure terminal                                                                      | Places you into global configuration mode.                                                                                                    |
| Step 2 | switch(config)# ip access-list name                                                             | Places you in IP ACL configuration mode for the specified ACL.                                                                                      |
| Step 3 | <pre>switch(config-acl)# [sequence-number] {   permit   deny} protocol source destination</pre> | (Optional)<br>Creates a rule in the IP ACL. Using a sequence number allows you<br>to specify a position for the rule in the ACL. Without a sequence |
|        | Command or Action                                            | Purpose                                                                                                    |
|--------|--------------------------------------------------------------|----------------------------------------------------------------------------------------------------|
|        |                                                              | number, the rule is added to the end of the rules. The sequence-number argument can be a whole number from 1 to 4294967295.                                                              |
|        |                                                              | The <b>permit</b> and <b>deny</b> keywords support many ways of identifying traffic.                                                                                                    |
| Step 4 | switch(config-acl)# no {sequence-number                      | (Optional)                                                                                                    |
|        | { <b>permit</b>   <b>deny</b> } protocol source destination} | Removes the rule that you specified from the IP ACL.                                                                                                    |
|        |                                                              | The <b>permit</b> and <b>deny</b> keywords support many ways of identifying traffic.                                                                                                    |
| Step 5 | <pre>switch(config-acl)# [no] statistics per-entry</pre>     | Specifies that the device maintains global statistics for packets that match the rules in the ACL. The <b>no</b> option stops the device from maintaining global statistics for the ACL. |
| Step 6 | switch(config-acl)# show ip access-lists name                | (Optional)<br>Displays the IP ACL configuration.                                                                                                    |
| Step 7 | <pre>switch(config-acl)# copy running-config</pre>           | (Optional)                                                                                                    |
|        | startup-config                                               | Copies the running configuration to the startup configuration                                                                                                    |

```
switch# configure terminal
switch(config)# ip access-list acl-01
switch(config-acl)# permit ip 192.168.2.0/24 any
switch(config-acl)# statistics per-entry
switch(config-acl)# show ip access-lists acl-01
IPV4 ACL acl-01
statistics per-entry
10 permit ip 192.168.2.0/24 any
switch(config-acl)# ip access-list acl-01
switch(config-acl)# no 10
switch(config-acl)# no statistics per-entry
switch(config-acl)# show ip access-lists acl-01
IPV4 ACL acl-01
switch(config-acl)# show ip access-lists acl-01
IPV4 ACL acl-01
switch(config-acl)# copy running-config startup-config
```

## **Removing an IP ACL**

Removing an ACL does not affect the configuration of the interfaces where applied. Instead, the device considers the removed ACL to be empty and denies all traffic due to the implicit deny rule.

### **Before You Begin**

Before beginning this procedure, be sure that you have done the following:

- Logged in to the CLI in EXEC mode
- Know whether the ACL is applied to an interface.

#### **SUMMARY STEPS**

- 1. switch# configure terminal
- 2. switch(config)# no ip access-list name
- 3. (Optional) switch(config)# show ip access-list name summary
- 4. switch(config)# copy running-config startup-config

#### **DETAILED STEPS**

|        | Command or Action                                             | Purpose                                                                                                    |
|--------|---------------------------------------------------------------|----------------------------------------------------------------------------------------------------|
| Step 1 | switch# configure terminal                                    | Places you into global configuration mode.                                                                                        |
| Step 2 | switch(config)# no ip access-list name                        | Removes the IP ACL that you specified by name from the running configuration.                                                     |
| Step 3 | switch(config)# show ip access-list name<br>summary           | (Optional)<br>Displays the IP ACL configuration. If the ACL remains applied<br>to an interface, the command lists the interfaces. |
| Step 4 | <pre>switch(config)# copy running-config startup-config</pre> | Copies the running configuration to the startup configuration.                                                                    |

```
switch# configure terminal
switch(config)# no ip access-list acl-01
switch(config)# show ip access-lists acl-01 summary
switch(config)# copy running-config startup-config
```

## **Changing Sequence Numbers in an IP ACL**

You can change all the sequence numbers assigned to the rules in an IP ACL.

### **Before You Begin**

Before beginning this procedure, you must be logged in to the CLI in EXEC mode.

### SUMMARY STEPS

- 1. switch# configure terminal
- 2. switch(config)# resequence ip access-list name starting-sequence-number increment
- **3.** switch(config)# show ip access-lists name
- 4. (Optional) switch(config)# copy running-config startup-config

### **DETAILED STEPS**

|        | Command or Action                                                                    | Purpose                                                                                                    |
|--------|--------------------------------------------------------------------------------------|----------------------------------------------------------------------------------------------------|
| Step 1 | switch# configure terminal                                                           | Places you into global configuration mode.                                                                                                    |
| Step 2 | switch(config)# resequence ip access-list<br>name starting-sequence-number increment | Assigns sequence numbers to the rules contained in the ACL, where<br>the first rule receives the starting sequence number that you specify.<br>Each subsequent rule receives a number larger than the preceding rule.<br>The difference in numbers is determined by the increment that you<br>specify. The starting-sequence-number argument and the increment<br>argument can be a whole number from 1 to 4294967295. |
| Step 3 | switch(config)# show ip access-lists name                                            | Displays the IP ACL configuration.                                                                                                    |
| Step 4 | <pre>switch(config)# copy running-config startup-config</pre>                        | (Optional)<br>Copies the running configuration to the startup configuration.                                                                                                    |

```
switch# configure terminal
switch(config)# resequence access-list ip acl-01 100 10
switch(config)# show ip access-lists acl-01
switch(config)# copy running-config startup-config
```

## Adding an IP ACL to a Port Profile

You can use this procedure to add an IP ACL to a port profile.

You must know the following information:

- If you want to create a new port profile, you must know the name you want to give the profile.
- The name of the IP access control list that you want to configure for this port profile.
- The direction of the packet flow for the access list.

### **Before You Begin**

Before beginning this procedure, be sure you have done the following:

- Logged in to the CLI in EXEC mode.
- Created the IP ACL to add to this port profile and you know its name.
- If you are using an existing port profile, you have created it and you know its name.

### **SUMMARY STEPS**

- 1. switch# configure terminal
- 2. switch(config)# port-profile [type vethernet] name
- **3.** switch(config-port-prof)# **ip port access-group** *name* { **in** | **out** }
- **4.** (Optional) switch(config-port-prof)# **show port-profile** [**brief** | **expand-interface** | **usage**] [**name** *profile-name*]
- 5. (Optional) switch(config-port-prof)# copy running-config startup-config

### **DETAILED STEPS**

|        | Command or Action                                                                                     | Purpose                                                                         |
|--------|----------------------------------------------------------------------------------------------------|---------------------------------------------------------------------------------|
| Step 1 | switch# configure terminal                                                                            | Places you into global configuration mode.                                      |
| Step 2 | <pre>switch(config)# port-profile [type vethernet] name</pre>                                         | Enters port profile configuration mode for the named port profile.              |
| Step 3 | <pre>switch(config-port-prof)# ip port access-group name {     in   out }</pre>                       | Adds the named ACL to the port profile for either inbound or outbound traffic.  |
| Step 4 | switch(config-port-prof)# show port-profile [brief  <br>expand-interface   usage] [name profile-name] | (Optional)<br>Displays the configuration for verification.                      |
| Step 5 | switch(config-port-prof)# copy running-config<br>startup-config                                       | (Optional)<br>Copies the running configuration to the startup<br>configuration. |

```
switch# configure terminal
switch(config)# port-profile AccessProf
switch(config-port-prof)# ip port access-group allaccess4 out
switch(config-port-prof)# show port-profile name AccessProf
switch(config-port-prof)# copy running-config startup-config
```

## **Verifying the IP ACL Configuration**

Use one of the following commands to verify the configuration:

| Command                     | Purpose                                                                                                    |
|-----------------------------|----------------------------------------------------------------------------------------------------|
| show running-config aclmgr  | Displays the ACL configuration, including the IP<br>ACL configuration and interfaces that IP ACLs are<br>applied to. |
| show ip access-lists [name] | Displays all IPv4 access control lists (ACLs) or a named IPv4 ACL.                                                   |

| Command                            | Purpose                                                                        |
|------------------------------------|--------------------------------------------------------------------------------|
| show ip access-list [name] summary | Displays a summary of all configured IPv4 ACLs or a named IPv4 ACL.            |
| show running-config port profile   | Displays the configuration of a port profile to which you have applied an ACL. |

# **Monitoring IP ACLs**

Use one of the following commands for IP ACL monitoring:

| Command                      | Purpose                                                                          |
|------------------------------|----------------------------------------------------------------------------------|
| show ip access-lists         | Displays IPv4 ACL configuration.                                                 |
| show ip access-lists summary | Displays details about the interfaces that have access lists configured on them. |

# **Feature History for IP ACLs**

This table only includes updates for those releases that have resulted in additions to the feature

| Feature History    | Releases               | Feature Information          |
|--------------------|------------------------|------------------------------|
| IP ACLs Statistics | Release 5.2(1)IC1(1.2) | This feature was introduced. |
| IP ACLs            | Release 5.2(1)IC1(1.1) | This feature was introduced. |

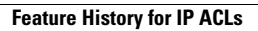